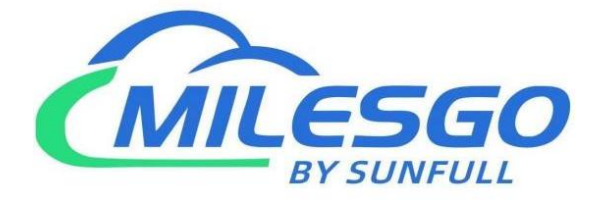

# **X2SNMP User Manual**

Shanghai Sunfull Automation Co., LTD

Singapore Milesgo IIoT Pte Ltd

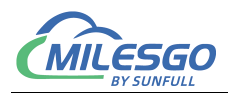

## Content

| 1 Perforce                                                       |
|------------------------------------------------------------------|
| 1.1 Statement                                                    |
| 1.2 Technical Support                                            |
| 1.3 Software Install and Uninstall                               |
| 2 Overview4                                                      |
| 2.1 Function Description 4                                       |
| 2.2 Operating Environment5                                       |
| 2.3 Hardware parameters 5                                        |
| 3 Operating Steps                                                |
| 3.1 Select Operation Language5                                   |
| 3.2 Select monitoring mode                                       |
| 3.3 New Driver                                                   |
| 3.4 New Channel                                                  |
| 3.5 New Device                                                   |
| 3.6 New Tag                                                      |
| 3.7 X2SNMPRunTime                                                |
| 3.8 Upload project to gateway18                                  |
| 3.9 Gateway Setting                                              |
| 3.10 Download Project to PC                                      |
| 4 WEB Service                                                    |
| 4.1 Website login                                                |
| 4.2 Download                                                     |
| 4.3 User Admin                                                   |
| 4.4 Network                                                      |
| 4.5 Firmware                                                     |
| 4.6 Memory                                                       |
| 4.7 Communication Traffic                                        |
| 4.8 Internal Variable                                            |
| 4.9 Tag List                                                     |
| 5 SNMP Agent                                                     |
| 6 SNMP Client Access                                             |
| 7 Common Problems                                                |
| 7.1 Hint "Failed to call 'http://192.168.1.88/soap' WEB server!" |
| 7.2 Pay attention to the difference of "Upload" and "Download"   |

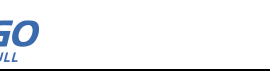

## 1 Perforce

## 1.1 Statement

This user manual belongs to Shanghai Sunfull Automation Technology Co., Ltd and authorised Licensor all rights, retain all rights. Without the company's written permission, no unit and individual may unauthorized excerpt, copy the content of the book part or all. The contents of this manual may be changed due to product version upgrades or other reasons. This manual is used in conjunction with Sunfull hardware gateway, and we do our best to provide accurate information in this manual.

## **1.2 Technical Support**

- Email: support@opcmaster.com
- TEL: +86 021-58776098
- website: http://www.opcmaster.com/english/

http://www.bacnetchina.com/english/

## 1.3 Software Install and Uninstall

X2SNMP software is a green installation.

- No operation of the registry
- Do not operate the sensitive area of the system, including the root directory of the system starting area, the installation directory (Windows directory), the program directory (Program Files), and the account specific directory.
- Do not write anything to the directory outside my directory.
- Because the program itself does not have any effect on any file other than its directory, there is no installation and unloading problem at all.
- The deletion of the program, as long as the directory of the program and the corresponding shortcut are deleted (if you manually set a shortcut on the desktop or other position), the program is completely clean from your computer, without leaving any garbage.

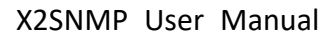

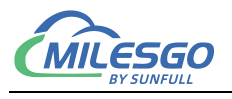

• No need to install, copy and copy at will.

## 2 Overview

## 2.1 Function Description

- X2SNMP is called SNMP gateway, which can convert any device protocol into SNMP interface, and then other SNMP clients such as computer room management system can access and monitor third-party device data through the SNMP interface of Sunfull.
- How it works: on-site devices are connected to the "X2SNMP" hardware gateway. The gateway collects data and provides the SNMP agent interface. SNMP clients can manage and monitor on-site devices by accessing the X2SNMP hardware gateway.
- Advantages:
  - 1. Green installation free, strong configurability, simple operation, stable and reliable, convenient fault diagnosis.
  - 2. Support JS scripts.
  - 3. Support multi-language switching to facilitate user operation.
  - 4. In PC monitoring mode, configure the software XSNMP, which can be used for PC simulation.
  - 5. The gateway has a built-in WEB server. Users can view the real-time changing data and communication status through the browser, which is convenient for on-site debugging.You can also download configuration software X2SNMP and project files.
  - Support the simultaneous conversion of different protocols into SNMP protocols.
  - 7. Gateway analog quantity supports linear conversion, bit-fetching function

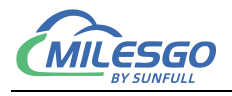

and high-low byte exchange function.

#### 2.2 Operating Environment

- X2SNMP Configuration Software can support many kinds of OS, such as Windows XP/2000/2003/7/10/Vista.
- WEB supports IE9 and above, Opera, apple's Safari, Google Chrome, and firefox.

#### 2.3 Hardware parameters

•Hardware Protocol Conversion Gateway

(SNMP1001-ARM,SNMP1002-ARM,SNMP2004-ARM,SNMP2004-A9)

## **3 Operating Steps**

#### 3.1 Select Operation Language

Firstly open and run the main program X2SNMP.exe. In the main program interface, click the view menu to select View->Language Settings, as shown in figure 3-1-1.

| CONT               |          | These Unidents Tetrand                                                                         |                     | ► =   a% LOAD ♦         | *        |          |       |         |           |          |
|--------------------|----------|------------------------------------------------------------------------------------------------|---------------------|-------------------------|----------|----------|-------|---------|-----------|----------|
|                    |          | Item Opdate Interval                                                                           | 1 1 103             | <b>x</b> = <b>x</b> = 1 | P        | 1        | -     |         | 1         |          |
| sim 🗊              |          | Internal Tag<br>JS Script Editor                                                               |                     | Register Type           | Register | DataType | Value | Quality | Timestamp | SNMP OID |
| Date<br>2018/12    | <b>v</b> | Clear Messages<br>Log Errors Only<br>Show Frame<br>Frame Display Mode<br>Save Log<br>Bad Value | ۰<br>۲              |                         |          |          |       |         |           |          |
| Date               |          | Language Setting                                                                               |                     |                         |          |          |       |         |           |          |
| 2018/12<br>2018/12 | √<br>√   | Toolbar<br>Status Bar                                                                          | 星'D:\工作…<br>:B服务器的… |                         |          |          |       |         |           |          |
|                    |          |                                                                                                |                     |                         |          |          |       |         |           |          |

#### Figure 3-1-1 Select Operation Language

5 / 37

Add: 28 Senang Crescent,#05-11,Bizhub 28,Singapore 416601 Tel: +65 80385403 URL: www.bacnetchina.com milesgoiiot@gmail.com / sales@opcmaster.com

Note: The upper computer configuration software X2SNMP and the uploaded project can be downloaded from the gateway.

Select the operating language in the pop-up dialog box, as shown in figure 3-1-2.

| Language: | 英语(美国)              | • |
|-----------|---------------------|---|
|           | 英语(美国)<br>中文(简体,中国) |   |
|           |                     |   |

Figure 3-1-2 Select Operation Language

#### 3.2 Select monitoring mode

The monitoring mode is divided into local mode and gateway mode. The local mode refers to running pure software gateway program x2snmpruntime. exe on PC and realizing protocol conversion function on PC.Gateway mode refers to the hardware gateway. Configuration engineering is uploaded to the hardware gateway on the PC to realize protocol conversion function in the hardware gateway and monitor the communication status of the hardware gateway on the PC.You can select the monitoring mode under the toolbar "monitoring mode", or double-click the "monitoring mode" in the bottom status bar to switch the mode, as shown in figure 3-2-1.

| <u>File Edit View</u> | Tools SNMP We | Server | Gateway H       | lelp          |          |       |       |           |          |  |
|-----------------------|---------------|--------|-----------------|---------------|----------|-------|-------|-----------|----------|--|
|                       | Monitor Mode  | +      | Local PC        |               |          |       |       |           |          |  |
| 🕀 🇊 sim               | Start Monitor |        | ✓ Remote        | GateWay       | DataType | Value | Quali | Timestamp | SNMP OID |  |
|                       | Stop Monitor  |        |                 |               |          |       |       |           |          |  |
|                       | Device        | ۰.     |                 |               |          |       |       |           |          |  |
|                       | Group         | +      |                 |               |          |       |       |           |          |  |
|                       | Tag           |        |                 |               |          |       |       |           |          |  |
|                       |               |        |                 |               |          |       |       |           |          |  |
|                       |               |        |                 |               |          |       |       |           |          |  |
|                       |               |        |                 |               |          |       |       |           |          |  |
| C0 10                 |               |        |                 |               |          |       |       | 15        |          |  |
| Date                  | Time          | Event  |                 |               |          |       |       |           |          |  |
| 1 2018/12/18          | 15:59:58      | ping.e | xe 192.168.1.1  | 77            |          |       |       |           |          |  |
| 1 2018/12/18          | 16:10:13      | Succee | ed to get 'Time | e' parameter  |          |       |       |           |          |  |
| 1 2018/12/18          | 16:12:05      | Succes | ed to get 'Firm | ware' paramet | er       |       |       |           |          |  |
| 1 2018/12/18          | 16:12:12      | Succee | ed to get 'Syst | em' parameter |          |       |       |           |          |  |
| 1 2018/12/18          | 16:12:17      | Succee | ed to get 'Syst | em' parameter |          |       |       |           |          |  |
| 1 2018/12/18          | 16:12:22      | Succee | ed to get 'Syst | em' parameter |          |       |       |           |          |  |
| 0 2018/12/18          | 16:12:27      | Succes | ed to get 'Syst | em' parameter |          |       |       |           |          |  |
|                       |               | -      |                 |               |          |       |       |           |          |  |

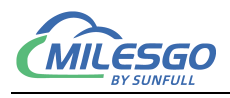

#### Figure 3-2-1 Select Monitor Mode

#### 3.3 New Driver

As one of the many protocols covered by X, Modbus RTU protocol is selected as the example.If you need to understand the configuration of other protocols, click "communication connection instructions" under the help menu to open CommunicationManual- ch.pdf.Click edit to select "add driver" or click the toolbar icon, as shown in figure 3-3-1.

| 3 | New Driver   |         | <b>B B</b> × | ila 🕨 🗏 🛠 🙀 t | <b>\$</b> |          |       |           |           |                   |
|---|--------------|---------|--------------|---------------|-----------|----------|-------|-----------|-----------|-------------------|
| Œ | New Channel  |         | tem ID       | Register Type | Register  | DataType | Value | Quality   | Timestamp | SNMP OID          |
| Ė | New Device   | Ctrl+D  | Tag_1        | Sine          | 1         | Word     | 98    | Uncertain |           | 1.3.6.1.6.1.12.1. |
|   | New Group    |         | Tag_2        | Sine          | 2         | Word     | 98    | Uncertain |           | 1.3.6.1.6.1.12.1. |
|   | New Tag      |         | Tag_3        | Sine          | 3         | Word     | 98    | Uncertain |           | 1.3.6.1.6.1.12.1. |
|   | reew rug     |         | Tag_4        | Sine          | 4         | Word     | 98    | Uncertain |           | 1.3.6.1.6.1.12.1. |
|   | Cut          | Ctrl+X  | Tag_5        | Sine          | 5         | Word     | 98    | Uncertain |           | 1.3.6.1.6.1.12.1. |
|   | Сору         | Ctrl+C  | Tag_6        | Sine          | 6         | Word     | 98    | Uncertain |           | 1.3.6.1.6.1.12.1. |
|   | Parta        | C+rl +V | Tag_7        | Sine          | 7         | Word     | 98    | Uncertain |           | 1.3.6.1.6.1.12.1. |
|   | Paste        | Ctri+v  | Tag_8        | Sine          | 8         | Word     | 98    | Uncertain |           | 1.3.6.1.6.1.12.1  |
|   | Delete       | Del     | Tag_9        | Sine          | 9         | Word     | 98    | Uncertain |           | 1.3.6.1.6.1.12.1. |
|   | Batch Modify |         | Tag_10       | Sine          | 10        | Word     | 98    | Uncertain |           | 1.3.6.1.6.1.12.1. |
|   | baten mounym |         | Tag_11       | Sine          | 11        | Word     | 98    | Uncertain |           | 1.3.6.1.6.1.12.1. |
|   | Properties   |         | Tag_12       | Sine          | 12        | Word     | 98    | Uncertain |           | 1.3.6.1.6.1.12.1. |
|   |              |         | Tag_13       | Sine          | 13        | Word     | 98    | Uncertain |           | 1.3.6.1.6.1.12.1  |
|   |              |         | Tag_14       | Sine          | 14        | Word     | 98    | Uncertain |           | 1.3.6.1.6.1.12.1. |
|   |              |         | Tag_15       | Sine          | 15        | Word     | 98    | Uncertain |           | 1.3.6.1.6.1.12.1. |
|   |              |         |              |               |           |          |       |           |           |                   |
|   |              |         |              |               |           |          |       |           |           |                   |
|   |              |         | •            |               | III       |          |       |           |           |                   |

Figure 3-3-1 Select New Driver

Then select the driver in the popup window to add, as shown in figure 3-3-2 below.

| ) 🗳 🖵 🗊 🕫 🗏 🖆 🞒 😭 👗 🛍 I                         | 3 🗙   <i>i</i> lə | 🕨 🔳 🛠 🙀 1 | <b>‡</b>   |          |       |           |           |                    |
|-------------------------------------------------|-------------------|-----------|------------|----------|-------|-----------|-----------|--------------------|
| Driver Properties                               |                   |           | 🗴 🚽 gister | DataType | Value | Quality   | Timestamp | SNMP OID           |
|                                                 |                   |           |            | Word     | 98    | Uncertain | 1         | 1.3.6.1.6.1.12.1.3 |
| Driver List                                     |                   |           |            | Word     | 98    | Uncertain |           | 1.3.6.1.6.1.12.1.  |
| ModbusRTUClient                                 | -                 |           |            | Word     | 98    | Uncertain |           | 1.3.6.1.6.1.12.1.  |
| ModbusRTUClient                                 |                   | UK        |            | Word     | 98    | Uncertain |           | 1.3.6.1.6.1.12.1.  |
| ModbusKTUServer                                 | 100               | Cancel    |            | Word     | 98    | Uncertain |           | 1.3.6.1.6.1.12.1.  |
| ModbusRTU_TCPClient                             |                   |           |            | Word     | 98    | Uncertain |           | 1.3.6.1.6.1.12.1.  |
| ModbusRTU_Thyssenkrupp_Elevator                 |                   |           |            | Word     | 98    | Uncertain |           | 1.3.6.1.6.1.12.1.  |
| ModbusRTU_Zenner                                |                   |           |            | Word     | 98    | Uncertain |           | 1.3.6.1.6.1.12.1.  |
| ModbusTCPClient                                 |                   | Sine      | 9          | Word     | 98    | Uncertain |           | 1.3.6.1.6.1.12.1.  |
| ModbusUDPClient                                 |                   | Sine      | 10         | Word     | 98    | Uncertain |           | 1.3.6.1.6.1.12.1.  |
| Modbus_CNM                                      |                   | Sine      | 11         | Word     | 98    | Uncertain |           | 1.3.6.1.6.1.12.1.  |
| Modbus_DAIRIA_IRACC<br>Modbus_HOLTOP_HDK_09S_BA | 1.00              | Sine      | 12         | Word     | 98    | Uncertain |           | 1.3.6.1.6.1.12.1.  |
| Modbus_IEM3000                                  | =                 | Sine      | 13         | Word     | 98    | Uncertain |           | 1.3.6.1.6.1.12.1.  |
| Modbus_Kent<br>Modbus_Kone_Elevator             |                   | Sine      | 14         | Word     | 98    | Uncertain |           | 1.3.6.1.6.1.12.1.  |
| Modbus_Kone_Elevator_ASCII                      |                   | Sine      | 15         | Word     | 98    | Uncertain |           | 1.3.6.1.6.1.12.1.  |
| Modbus_LDS                                      |                   |           |            |          |       |           |           |                    |
| Modbus_Otis_Elevator                            | -                 |           |            |          |       |           |           |                    |
| modbds_rmooo                                    | 1/2151            |           |            |          |       |           |           |                    |
|                                                 |                   |           | 111        |          |       |           |           |                    |
|                                                 |                   |           |            |          |       |           |           |                    |

#### Figure 3-3-2 Select Driver

Add: 28 Senang Crescent,#05-11,Bizhub 28,Singapore 416601 Tel: +65 80385403 URL: www.bacnetchina.com milesgoiiot@gmail.com / sales@opcmaster.com

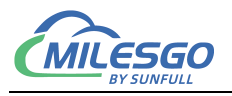

You can enable custom driver names, As shown in figure 3-3-3.

| river List        |        |
|-------------------|--------|
| ModbusRTVClient 💽 | OK     |
| Name: ModbusRTV   | Cancel |
| Scan Rate: 100 ms |        |

Figure 3-3-3 Driver Properties

Input custom driver name in the name of the project, the default time is 1000 milliseconds, polling polling time can adjust the frequency of access to all equipment, if visiting all the equipment needed is greater than the set time, polling time, then this setting, on the other hand if visiting all the equipment needed time is less than set the polling time, you will need to wait time to set the polling time later, can be the next visit.Users can change the polling time as they see fit.ModbusRTU protocol is selected here and added as shown in figure 3-3-4.

| X2SNMP - SNMP test.xts               |                   | -                  | TRACK.          |            |           | -              |                 |                |
|--------------------------------------|-------------------|--------------------|-----------------|------------|-----------|----------------|-----------------|----------------|
| <u>File Edit View T</u> ools SNMP We | b Server Gateway  | <u>H</u> elp       |                 |            |           |                |                 |                |
| 0 🗳 🖬 🗊 🗯 🖪 🗳 🚳 😭                    | ቆ 🖻 🖻 🗙   🌆       | 🕨 🗏 🛠 🙀 🕻          | 1               |            |           |                |                 |                |
| 🖅 🏢 sim                              | Item ID           | Register Type      | Register        | DataType   | Value     | Quality        | Timestamp       | SNMP OID       |
|                                      |                   |                    |                 |            |           |                |                 |                |
|                                      |                   |                    |                 |            |           |                |                 |                |
|                                      |                   |                    |                 |            |           |                |                 |                |
|                                      |                   |                    |                 |            |           |                |                 |                |
|                                      | -                 |                    |                 |            |           |                |                 |                |
|                                      |                   |                    |                 |            |           |                |                 |                |
|                                      |                   |                    |                 |            |           |                |                 |                |
|                                      |                   |                    |                 |            |           |                |                 |                |
|                                      |                   |                    |                 |            |           |                |                 |                |
|                                      |                   |                    |                 |            |           |                |                 |                |
|                                      | -                 |                    |                 |            |           |                |                 |                |
|                                      |                   |                    |                 |            |           |                |                 |                |
|                                      |                   |                    |                 |            |           |                |                 |                |
|                                      |                   |                    |                 |            |           |                |                 |                |
|                                      | •                 |                    | ш               |            |           |                |                 | •              |
| Date Time                            | Event             |                    |                 |            |           |                |                 |                |
| Ready Monitor Mo                     | de:Remote GateWay | 192.168.1.177 Tota | I Items:16 Vali | Items:1024 | www.opcma | aster.com 1356 | 4889340 support | @opcmaster.com |

Figure 3-3-4 Complete add driver

#### 3.4 New Channel

Select the current driver, right-click to select "new channel" or click 💷 the toolbar,

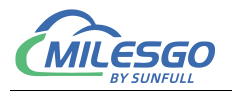

#### as shown in figure 3-4-1.

| <u>E</u> dit | View Tools S | NMP Web Server | Gateway H | elp           |          |          |       |         |           |          |
|--------------|--------------|----------------|-----------|---------------|----------|----------|-------|---------|-----------|----------|
| ) 🚅 日        | 🎟 🖈 🔳 💣      | Ø 🗗 👗 🖻 f      | × 🚲 🕨     | • 🔳 🛠 🙀 t     | <b>†</b> |          |       |         |           |          |
| 🗐 sim        |              | Item ID        |           | Register Type | Register | DataType | Value | Quality | Timestamp | SNMP OID |
|              | New Channel  |                |           |               |          |          |       |         |           |          |
|              | Cut          | Ctrl+X         |           |               |          |          |       |         |           |          |
|              | Сору         | Ctrl+C         |           |               |          |          |       |         |           |          |
|              | Paste        | Ctrl+V         |           |               |          |          |       |         |           |          |
|              | Delete       | Del            |           |               |          |          |       |         |           |          |
|              | Properties   |                |           |               |          |          |       |         |           |          |
|              |              |                |           |               |          |          |       |         |           |          |
|              |              |                |           |               |          |          |       |         |           |          |
|              |              |                |           |               |          |          |       |         |           |          |
|              |              |                |           |               |          |          |       |         |           |          |
|              |              |                |           |               |          |          |       |         |           |          |
|              |              |                |           |               |          |          |       |         |           |          |
|              |              | •              |           |               | m        |          |       |         |           |          |
| ate          | Time         | Event          |           |               |          |          |       |         |           |          |

Figure 3-4-1 Select new chennel

In the popup window, the corresponding Settings are made according to the driver communication protocol, and the channel name can be freely named, but the serial communication parameters must be consistent with the communication parameters of the data acquisition end, as shown in figure 3-4-2.

Port: External device access SNMP gateway by COM1.

| Channel_1  |             |          |             |        |   |
|------------|-------------|----------|-------------|--------|---|
| Communicat | ion Paramet | ers      |             | 12     |   |
| Port:      | COM1        | •        | Baud Rate   | 9600   | • |
| Data Bits: | 8           | •        | Stop Bits   | : 1    | • |
| Parity:    | None        | <b>F</b> | low Control | : None | • |
| Response   | Timeout: 🚺  | 500      | ms          |        |   |
|            | [           |          | 1           | 1      |   |

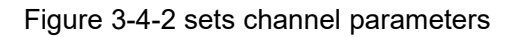

9/37

When the channel addition is complete, see figure 3-4-3.

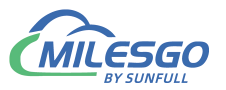

| SHAP X2SNMP - SNMP test.xts            | _                 | 1.00                | -             |              | -         |               | 0.              |                |
|----------------------------------------|-------------------|---------------------|---------------|--------------|-----------|---------------|-----------------|----------------|
| <u>File Edit View Tools SNMP We</u>    | b Server Gateway  | Help                |               |              |           |               |                 |                |
| □ ☞ 🖬 🗊 🧭 📜 ☞ 🗊 😭                      | ž 🖻 🖻 🗙 🚲         | ▶ ■ 🛠 🛱 😫           |               |              |           |               |                 |                |
| ⊡-∰ sim<br>⊕-g≇ <mark>Channel 1</mark> | Item ID           | Register Type       | Register      | DataType     | Value     | Quality       | Timestamp       | SNMP OID       |
|                                        |                   |                     |               |              |           |               |                 |                |
|                                        |                   |                     |               |              |           |               |                 |                |
|                                        |                   |                     |               |              |           |               |                 |                |
|                                        |                   |                     |               |              |           |               |                 |                |
|                                        |                   |                     |               |              |           |               |                 |                |
|                                        |                   |                     |               |              |           |               |                 |                |
|                                        |                   |                     |               |              |           |               |                 |                |
|                                        |                   |                     | ш             |              |           |               |                 | •              |
| Date Time                              | Event             |                     |               |              |           |               |                 | ÷              |
| Ready Monitor Mo                       | de:Remote GateWay | 192.168.1.177 Total | Items:16 Vali | d Items:1024 | www.opcma | ster.com 1356 | 4889340 support | @opcmaster.com |

Figure 3-4-3 Complete add channel

#### 3.5 New Device

Select the current channel, right-click to select "new device" or click the toolbar , as shown in figure 3-5-1.

| ~ <b>П</b> |              |                | ar   ⊾        | *        |          |       |         |           |          |
|------------|--------------|----------------|---------------|----------|----------|-------|---------|-----------|----------|
|            |              | 「」 あ 喧 喧 X   i | 🖗 🕨 📄 🗶 🏥 🛛   |          |          |       |         |           |          |
| 🗊 sim      |              | Item ID        | Register Type | Register | DataType | Value | Quality | Timestamp | SNMP OID |
| 🗄 😴 Ch     | annel_1      |                |               |          |          |       |         |           |          |
|            | New Device   | Ctrl+D         |               |          |          |       |         |           |          |
|            | Export EXCEL |                |               |          |          |       |         |           |          |
|            | Cut          | Ctrl+X         |               |          |          |       |         |           |          |
|            | Сору         | Ctrl+C         |               |          |          |       |         |           |          |
|            | Paste        | Ctrl+V         |               |          |          |       |         |           |          |
|            | Delete       | Del            |               |          |          |       |         |           |          |
|            | Properties   |                |               |          |          |       |         |           |          |
|            |              |                |               |          |          |       |         |           |          |
|            |              |                |               |          |          |       |         |           |          |
|            |              |                |               |          |          |       |         |           |          |
|            |              |                |               |          |          |       |         |           |          |
|            |              |                |               |          |          |       |         |           |          |
|            |              |                |               |          |          |       |         |           |          |
|            |              | •              |               | m        |          |       |         |           |          |
| ate        | Time         | Event          |               |          |          |       |         |           |          |

Figure 3-5-1 Select New Device

Set device-related properties in the pop-up dialog box.Under the communication protocol that supports group packet, in order to improve the communication speed, group packet communication can be realized under the continuous register address for the same register type.When the device does not support group packet communication,

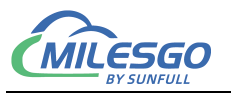

the group packet parameters should be set to 0.In addition, when the response time of the device is slow, the time interval between data frames can be set, with the default frame interval set to 25 milliseconds.Note that the order adjustment is based on the order in which the high and low byte transfers are made when the device data is transferred.See figure 3-5-2.

Device ID: The station number of corresponding equipment

| Device ID: 1                |    |
|-----------------------------|----|
|                             |    |
| Delay Between Polls: 50 ms  | ė. |
| Delay After Write: 50 ms    | 6  |
| Bytes Integer Order: 21     |    |
| Bytes Integer Order: 4321 💌 |    |
| 4 Bytes Float Order: 4321 💌 |    |
| Bulk Transfer               |    |
| Analaog Adjacent Span: 4    |    |
| Analaog Max Span: 32        |    |
| Binary Adjacent 4           |    |
| Binawy Hay Span : Rd        | -  |

Figure 3-5-2 sets device properties

Click "ok" to complete adding the device, as shown in figure 3-5-3.

| X2SNMP - SNMP test.xts *             |                    | -                    |                |              |           |                |                 |                |
|--------------------------------------|--------------------|----------------------|----------------|--------------|-----------|----------------|-----------------|----------------|
| <u>File Edit View T</u> ools SNMP We | b Server Gateway   | Help                 |                |              |           |                |                 |                |
|                                      | X 🖻 🖻 🗙 🚺          | 🕨 🔳 🛠 🙀 😫            |                |              |           |                |                 |                |
| ⊡ 🗊 sim                              | Item ID            | Register Type        | Register       | DataType     | Value     | Quality        | Timestamp       | SNMP OID       |
| ⊡sª Channel_1                        |                    |                      |                |              |           |                |                 |                |
| Device_1                             |                    |                      |                |              |           |                |                 |                |
|                                      |                    |                      |                |              |           |                |                 |                |
|                                      |                    |                      |                |              |           |                |                 |                |
|                                      |                    |                      |                |              |           |                |                 |                |
|                                      |                    |                      |                |              |           |                |                 |                |
|                                      |                    |                      |                |              |           |                |                 |                |
|                                      |                    |                      |                |              |           |                |                 |                |
|                                      |                    |                      |                |              |           |                |                 |                |
|                                      |                    |                      |                |              |           |                |                 |                |
|                                      |                    |                      |                |              |           |                |                 |                |
|                                      |                    |                      |                |              |           |                |                 |                |
|                                      |                    |                      |                |              |           |                |                 |                |
|                                      |                    |                      |                |              |           |                |                 |                |
|                                      | -                  |                      |                |              |           |                |                 |                |
|                                      |                    |                      | m              |              |           |                |                 | •              |
| Date Time                            | Event              |                      |                |              |           |                |                 | ¢              |
| Ready Monitor Mo                     | ode:Remote GateWay | y 192.168.1.177 Tota | l Items:1 Vali | d Items:1024 | www.opcma | aster.com 1356 | 4889340 support | @opcmaster.com |

#### Figure 3-5-3 Complete New Device

11/37

Add: 28 Senang Crescent,#05-11,Bizhub 28,Singapore 416601 Tel: +65 80385403 URL: www.bacnetchina.com milesgoiiot@gmail.com / sales@opcmaster.com

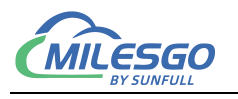

#### 3.6 New Tag

You can directly create a new label under the device (you can also create a group first, and then create a new label in the group), select the device and right-click to select a new label or click the toolbar icon<sup>1</sup>, as shown in figure 3-6-1.

| ) 🖻 🔒 🗇               | ) 🕫 🖪 💕 🕯                      | 🗊 🗗 🛛 🕯           | a 🛍 🗙   🍋   🕨               | 🔳  🛠 🙀   |       |         |  |
|-----------------------|--------------------------------|-------------------|-----------------------------|----------|-------|---------|--|
| ModbusRTU Item ID Rev |                                | Register Type     | Register                    | DataType | Value | Quality |  |
| 🖻 🚰 Chanr             | nel_1                          | S                 |                             |          |       |         |  |
|                       | New Grou                       | p                 |                             |          |       |         |  |
| [                     | New Tag                        | 40                |                             |          |       |         |  |
|                       | Export EX<br>Import EX         | CEL<br>CEL        |                             |          |       |         |  |
|                       | Cut<br>Copy<br>Paste<br>Delete | Ctr<br>Ctr<br>Ctr | rl+X<br>rl+C<br>rl+V<br>Del |          |       |         |  |
|                       | Properties                     |                   |                             |          |       |         |  |

#### figure3-6-1 Select New Tag

The parameters of the acquisition end and the forwarding end are set in the pop-up dialog box, and the roll call, data type, register type and register address of the acquisition end are set in the label property.Figure 3-6-2 shows the collection end register address selected is 4X0001 and the data type is Word.In addition, when the data type is Short, Word, Long or DWord, it can be evaluated by the data bits of bytes.For some special data, linear conversion function can be enabled to realize linear amplification and reduction of data.

Turn began to SNMP Settings, the default scope for the SNMP OID. 1.3.6.1.4.1.319.1.2.0.0.0.1. Between 1.3.6.1.4.1.319.1.2.9.9.9.9 (OID) according to customer's specific needs configuration, turn to start the SNMP data types have Int32, UInt32, Counter64, a String four types.See figure 3-6-2.

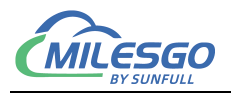

| Collection          |                            |        |
|---------------------|----------------------------|--------|
| Name:               | Tag_1                      |        |
| Description:        | [                          | Cancel |
| Data Type:          | Word (2Byte, 0~65535)      | J      |
| Register Type:      | Sine                       |        |
| Register Address:   | 1                          |        |
| Mask Valu           | e 🗖 Bit: 🚺 💌               |        |
| _Scale              |                            |        |
| 🔲 Enable            | Setting                    |        |
| Iransfer (SNMP Ages |                            |        |
| SNMP Oid:           | 1.3.6.1.6.1.12.1.3.0.0.0.0 | -      |
| C1000 D . T .       | Int32                      | -      |
| SNMF Data Type:     | 1702270                    |        |

figure3-6-2 New Tag Properties

Click "ok" to complete adding the label, as shown in figure 3-6-3.

|                                  | 4 🛲 🖂 I V 🖻 |                   | 338 LOAD 11 |                   |       |           |
|----------------------------------|-------------|-------------------|-------------|-------------------|-------|-----------|
| 🗆 🥔 📷 💷 📟 🔤                      |             |                   | DataType    | una Valua Qualitu |       |           |
| ⊡ ∰ Modblastrie<br>⊡ ∰ Channel_1 | Tag_1       | 4X(Holding Regist | 1           | Short             | Value | Uncertain |
|                                  |             |                   |             |                   |       |           |
|                                  |             |                   |             |                   |       |           |
|                                  |             |                   |             |                   |       |           |
|                                  |             |                   |             |                   |       |           |
|                                  |             |                   |             |                   |       |           |
|                                  | 4           |                   |             |                   |       |           |

Figure 3-6-3. Adding labels is complete

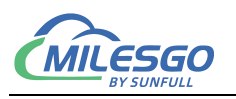

Multiple points can be added one by one according to the above steps. It is

recommended to copy and paste the toolbar. The specific operations are as follows:

(1) select the label to be copied, click the copy button in the toolbar, or right-click and select "copy" as shown in figure 3-6-4.

| Item ID | Register Type     | Register                | DataType                  | Value                                                                                                    | Quality                                                                                                    |
|---------|-------------------|-------------------------|---------------------------|----------------------------------------------------------------------------------------------------|----------------------------------------------------------------------------------------------------|
| A Tag_1 | 4X(Holding Regist | 1                       | Short                     |                                                                                                    | Uncerta                                                                                                    |
|         |                   |                         | New Tag                   |                                                                                                    |                                                                                                    |
|         |                   |                         | Cut                       | Ct                                                                                                    | rl+X                                                                                                    |
|         |                   |                         | Сору                      | Ct                                                                                                    | rl+C                                                                                                    |
|         |                   |                         | Paste                     | Ct                                                                                                    | rl+V                                                                                                    |
|         |                   |                         | Delete                    |                                                                                                    | Del                                                                                                    |
|         |                   |                         | Batch Mod                 | ify                                                                                                    |                                                                                                    |
|         |                   |                         | Properties.               |                                                                                                    |                                                                                                    |
|         |                   |                         |                           |                                                                                                    |                                                                                                    |
|         |                   |                         |                           |                                                                                                    |                                                                                                    |
|         | Tag_1             | Tag_1 4X(Holding Regist | Tag_1 4X(Holding Regist 1 | Tag_1     4X(Holding Regist     1     Short       Cut     Cut       Cut     Copy       Paste     Delete       Batch Mod       Properties. | Tag_1     4X(Holding Regist     1     Short       Cut     Cut     Ctr       Copy     Ctr       Paste     Ctr       Delete       Batch Modify       Properties |

Figure 3-6-4 copies the current label

(2) right click on the blank and choose paste, as shown in figure 3-6-5.

| D 🖻 🖬 🇊 🕫 🗓 💣                             | ∭ mar k ⊑ |                           | 🛠 💥 😫    |          |       |           |
|-------------------------------------------|-----------|---------------------------|----------|----------|-------|-----------|
| ModbusRTU                                 | Item ID   | Register Type             | Register | DataType | Value | Quality   |
| ⊡_s≇ Channel_1<br><mark>Щ</mark> Device_1 | Tag_1     | Tag_1 4X(Holding Regist 1 |          | Short    |       | Uncertair |
|                                           |           | New Ta                    | g        |          |       |           |
|                                           |           | Paste                     | Ctrl+    | v        |       |           |
|                                           |           |                           |          |          |       |           |
|                                           |           |                           |          |          |       |           |
|                                           |           |                           |          |          |       |           |
|                                           |           |                           |          |          |       |           |
|                                           |           |                           |          |          |       |           |
|                                           |           | m                         |          |          |       |           |

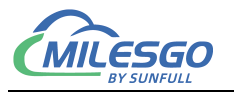

#### Figure 3-6-5 paste the label

Some parameters of the new tag (such as the address of Modbus register) will be generated automatically accordingly, which needs to be set according to the field situation, as shown in figure 3-6-6.

| 0 🛩 🔒 🎯 🌶 🖪 💣 | 🗊 😭 🐰 🖻 | a 🛍 × 🌆 ► =             | * 🛱 |          |       |           |
|---------------|---------|-------------------------|-----|----------|-------|-----------|
| ∃ ∰ ModbusRTU | Item ID | Item ID Register Type R |     | DataType | Value | Quality   |
| 🗄 🚰 Channel_1 | ATag_1  | 4X(Holding Regist       | 1   | Short    |       | Uncertair |
| Device_1      | Tag_2   | 4X(Holding Regist       | 2   | Short    |       | Uncertain |
|               | Tag_3   | 4X(Holding Regist       | 3   | Short    |       | Uncertain |
|               | Tag_4   | 4X(Holding Regist       | 4   | Short    |       | Uncertair |
|               | Tag_5   | 4X(Holding Regist       | 5   | Short    |       | Uncertair |
|               | Tag_6   | 4X(Holding Regist       | 6   | Short    |       | Uncertain |
|               | Tag_7   | 4X(Holding Regist       | 7   | Short    |       | Uncertair |
|               | Tag_8   | 4X(Holding Regist       | 8   | Short    |       | Uncertair |
|               |         |                         |     |          |       |           |
|               |         |                         |     |          |       |           |

Figure 3-6-6 shows that the copy label is complete

The forwarding end corresponds to SNMP OID, and the SNMP data type is shown in figure 3-6-7 below.

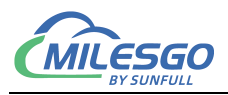

| 🗅 😅 日 🎯 🍠 🔳 💣 | 🚮 😰   X 🖻 I | 🗟 🗙   🍇   🕨 🔳   🛠 🙀 😫        |                |       |
|---------------|-------------|------------------------------|----------------|-------|
| ∃ ∰ ModbusRTU | Quality     | Tim SNMP OID                 | SNMP Data Type | Updat |
| 🗄 🚰 Channel_1 | Uncertain   | .1.3.6.1.4.1.319.1.2.0.0.0.2 | Int32          | 0     |
| Device_1      | Uncertain   | .1.3.6.1.4.1.319.1.2.0.0.0.3 | Int32          | 0     |
|               | Uncertain   | .1.3.6.1.4.1.319.1.2.0.0.0.4 | Int32          | 0     |
|               | Uncertain   | .1.3.6.1.4.1.319.1.2.0.0.0.5 | Int32          | 0     |
|               | Uncertain   | .1.3.6.1.4.1.319.1.2.0.0.0.6 | Int32          | 0     |
|               | Uncertain   | .1.3.6.1.4.1.319.1.2.0.0.0.7 | Int32          | 0     |
|               | Uncertain   | .1.3.6.1.4.1.319.1.2.0.0.8   | Int32          | 0     |
|               | Uncertain   | .1.3.6.1.4.1.319.1.2.0.0.0.9 | Int32          | 0     |
|               |             |                              |                |       |
|               |             |                              |                |       |
|               |             |                              |                |       |
|               | _           |                              |                |       |
|               |             |                              |                |       |
|               |             |                              |                |       |
|               |             |                              | II.            | 1     |

Figure 3-6-7 transfers the SNMP parameter of the originator

#### 3.7 X2SNMPRunTime

After the project configuration is completed, click the menu bar "tools" in local mode to select "start monitoring" or click the toolbar icon  $\blacktriangleright$  (note that the X2SNMPRuntime program is enabled only when the soft gateway is used on the PC or during simulation), as shown in figure 3-7-1.

| D 🖻 🔒 🎟 👘                             | Monito   | r Mode 🛛 🕨 | X                            | 稿 🕨 🗉 🛠 鱓 第                  |                      |       |
|---------------------------------------|----------|------------|------------------------------|------------------------------|----------------------|-------|
| 🗄 🇊 ModbusRTU                         | Start M  | lonitor    | Tim                          | SNMP OID                     | SNMP Data Type       | Updat |
| ⊡g≇ Channel<br>I <mark>Щ. Devi</mark> | Stop M   | lonitor    | .1.3.6.1.4.1.319.1.2.0.0.0.2 |                              | Int32                | 0     |
|                                       | Device + |            | .1.3.6.1.4.1.319.1.2.0.0.0.3 |                              | Int32                | 0     |
|                                       | Group    | ÷          |                              | .1.3.6.1.4.1.319.1.2.0.0.0.4 | 19.1.2.0.0.0.4 Int32 | 0     |
|                                       | Tag      | •          |                              | .1.3.6.1.4.1.319.1.2.0.0.0.6 | Int32                | 0     |
|                                       | 1.00000  | Uncertain  |                              | .1.3.6.1.4.1.319.1.2.0.0.0.7 | Int32                | 0     |
|                                       |          | Uncertain  |                              | .1.3.6.1.4.1.319.1.2.0.0.0.8 | Int32                | 0     |
|                                       |          | Uncertain  |                              | .1.3.6.1.4.1.319.1.2.0.0.0.9 | Int32                | 0     |
|                                       |          |            |                              |                              |                      |       |
|                                       |          |            |                              |                              |                      |       |
|                                       |          |            |                              |                              |                      |       |

16/37

Add: 28 Senang Crescent,#05-11,Bizhub 28,Singapore 416601 Tel: +65 80385403 URL: www.bacnetchina.com milesgoiiot@gmail.com / sales@opcmaster.com

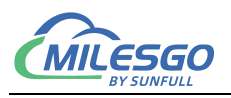

#### Figure 3-7-1 select start monitoring

X2SNMPRunTime running time program will then be started. In normal use, it only needs to be started in the background to realize the function of data collection on PC.Click the login page to browse the local WEB server. If some Internet explorer browser opens a blank page, you can refresh the page, as shown in figure 3-7-2.

| X2SNM     | PRunTime                               |        |
|-----------|----------------------------------------|--------|
| Settting  | Licence   Log                          |        |
| Build:    | Feb 13 2017(Unicode) www.opcmaster.com |        |
| Language: | 英语(美国)                                 |        |
| Project:  | 品\凌动网关30\X2SMMP配置软件_2\Simulat          | or.xts |
|           | Open Web                               |        |

In the X2SNMP software monitoring, you can see that some real-time data on the device is consistent with the data on the interface, as shown in figure 3-7-4.

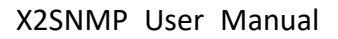

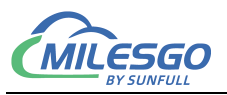

| X2SNMP - test.xts                                                            | ter ter                                                                                                    | B. 3281                  |                | -            |           |             |                          | X                              |
|------------------------------------------------------------------------------|----------------------------------------------------------------------------------------------------|--------------------------|----------------|--------------|-----------|-------------|--------------------------|--------------------------------|
| File Edit View To                                                            | ools SNMP We                                                                                                    | eb Server Gateway Help   |                |              |           |             |                          |                                |
|                                                                              | 1 6 6                                                                                                    | X 陶 @ X   🌆 🕨 📕          | 📯 🙀 😫          |              |           | <b>C</b>    |                          |                                |
| 🖃 🇊 ModbusRTU                                                                | Item ID                                                                                                    | Register Type            | Register       | DataType     | Value     | Quality     | Timestamp                | SNMP OID *                     |
|                                                                              | Tag 1                                                                                                    | 4X(Holding Register)-F6  | 1              | Word         | 11        | Good        | 2018-12-18 08:45:55      | .1.3.6.1.4.1.319.1.2.0.0.0.1   |
| Device_                                                                      | 1 1 Tag 2                                                                                                    | 4X(Holding Register)-F6  | 2              | Word         | 22        | Good        | 2018-12-18 08:45:58      | .1.3.6.1.4.1.319.1.2.0.0.0.2   |
| -                                                                            | Tag_3                                                                                                    | 4X(Holding Register)-F6  | 3              | Word         | 33        | Good        | 2018-12-18 08:46:01      | .1.3.6.1.4.1.319.1.2.0.0.0.3   |
|                                                                              | Tag_4                                                                                                    | 4X(Holding Register)-F6  | 4              | Word         | 44        | Good        | 2018-12-18 08:46:03      | .1.3.6.1.4.1.319.1.2.0.0.0.4   |
|                                                                              | Tag_5                                                                                                    | 4X(Holding Register)-F6  | 5              | Word         | 55        | Good        | 2018-12-18 08:46:05      | .1.3.6.1.4.1.319.1.2.0.0.0.5   |
|                                                                              | Tag_6                                                                                                    | 4X(Holding Register)-F6  | 6              | Word         | 66        | Good        | 2018-12-18 08:46:07      | .1.3.6.1.4.1.319.1.2.0.0.0.6   |
|                                                                              | Tag_7                                                                                                    | 4X(Holding Register)-F6  | 7              | Word         | 77        | Good        | 2018-12-18 08:46:10      | .1.3.6.1.4.1.319.1.2.0.0.0.7   |
|                                                                              | Tag_8                                                                                                    | 4X(Holding Register)-F6  | 8              | Word         | 88        | Good        | 2018-12-18 08:46:14      | .1.3.6.1.4.1.319.1.2.0.0.0.8 * |
| ļ                                                                            | •                                                                                                    |                          |                |              |           |             |                          | • •                            |
| Date                                                                         | Time                                                                                                    | Event                    |                |              |           |             |                          | *                              |
| € 2018/12/18                                                                 | 8:48:13                                                                                                    | ModbusRTU.Channel_1.D    | evice_1.(RX) ( | 1 03 10 00 0 | B 00 16 0 | 0 21 00 2   | C 00 37 00 42 00 4D 00   | 58 54 D4                       |
| ⊕ 2018/12/18 8:48:14 ModbusRTU.Channel 1.Device 1.(TX) 01 03 00 00 00 844 0C |                                                                                                    |                          |                |              |           |             |                          |                                |
| 2018/12/18                                                                   | 2018/12/18 8:48:14 ModbusRTU.Channel 1.Device 1.(RX) 01 03 10 00 0B 00 16 00 21 00 2C 00 37 00 42 00 4D 00 58 54 D4 |                          |                |              |           |             |                          | 58 54 D4                       |
|                                                                              | 8:48:15                                                                                                    | ModbusRTU.Channel_1.D    | evice_1.(TX) 0 | 1 03 00 00 0 | 0 08 44 0 | C           |                          |                                |
| 💥 Modbus Slave - [N                                                          | 1bslav1]                                                                                                    |                          | - 0 X          | SNMP X2S     | NMPRun    | Time        | 人名日本马克里德                 |                                |
| File Connection                                                              | Setup Display                                                                                                    | View Window Help         | - 5            | × Settti     | ng Licen  | ce Log      | 1                        |                                |
|                                                                              | U 🖶 📋 🤶 📢                                                                                                    |                          |                |              |           | 1.0         | 1                        |                                |
|                                                                              |                                                                                                    |                          |                | - 11         |           |             |                          |                                |
|                                                                              | -                                                                                                    |                          |                | Bu           | ld: Feb 1 | 13 2017 (Ur | uicode) www.opcmaster.co | m                              |
| 40001 = 11                                                                   |                                                                                                    |                          |                | Langu        | aze: 西语   | (美国)        | •                        |                                |
| 40002 = 22                                                                   |                                                                                                    |                          |                |              | -e 120+   |             |                          |                                |
| 40003 = 33                                                                   |                                                                                                    |                          |                | Proj         | ect: 冈关   | 产品\凌动       | 网关30\X2SNMP配置软件_2'       | test.xts                       |
| 40004 = 44                                                                   |                                                                                                    |                          |                |              |           |             |                          |                                |
| 40005 = 55                                                                   |                                                                                                    |                          |                |              |           |             | Open Web                 |                                |
| 40007 = 77                                                                   |                                                                                                    |                          |                |              |           |             |                          |                                |
| 40008 = 88                                                                   |                                                                                                    |                          |                |              |           |             |                          |                                |
|                                                                              |                                                                                                    |                          |                |              |           |             |                          |                                |
|                                                                              |                                                                                                    |                          |                |              |           |             |                          |                                |
|                                                                              |                                                                                                    |                          |                |              |           |             |                          |                                |
| For Help, press F1. F                                                        | or Edit, double cl                                                                                                  | ick on a value Port 2: 9 | 9600-8-N-1     |              |           |             |                          |                                |

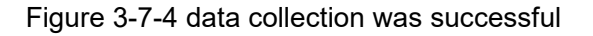

#### 3.8 Upload project to gateway

After the project is configured and the test on PC is ok, the project can be uploaded to the hardware gateway of the next computer (note: the upload engineering function is effective in gateway monitoring mode). In the gateway mode, click "gateway" in the menu bar to select upload or click the toolbar<sup>11</sup>, as shown in figure 3-8-1.

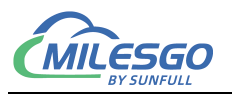

| W X2SNMP - 无标         | 题*             |           |                                |               |                |         |        |                  |                      |           |
|-----------------------|----------------|-----------|--------------------------------|---------------|----------------|---------|--------|------------------|----------------------|-----------|
| <u>File Edit View</u> | Tools          | SNMP We   | eb Server Gateway <u>H</u> elp | -             |                |         |        |                  |                      |           |
|                       | s <b>a</b> 🖪 🕯 | * 🗗 🖆     | 3 🖻 🛍 🗙 🚺 🕨 🗉                  | 🛠 🙀 😫         |                |         |        |                  |                      |           |
| ⊡ 🗊 sim               |                | Item ID   | Register Type                  | Register      | DataType       | Value   | Quali  | Timestamp        | SNMP OID             |           |
|                       |                |           |                                |               |                |         |        |                  |                      |           |
|                       |                |           |                                |               |                |         |        |                  |                      |           |
|                       |                |           |                                |               |                |         |        |                  |                      |           |
|                       |                |           |                                |               |                |         |        |                  |                      |           |
|                       |                |           |                                |               |                |         |        |                  |                      |           |
|                       |                |           |                                |               |                |         |        |                  |                      |           |
|                       |                | •         |                                |               |                |         |        |                  |                      | ۲         |
| Date                  | Time           | 1         | Event                          | Event         |                |         |        |                  |                      |           |
| 1 2018/12/18          | 15:59:         | 58        | ping.exe 192.168.1.177         |               |                |         |        |                  |                      |           |
| 1 2018/12/18          | 16:10:         | 13        | Succeed to get 'Time' pa       | rameter       |                |         |        |                  |                      |           |
| 1 2018/12/18          | 16:12:         | 05        | Succeed to get 'Firmwar        | e' parameter  |                |         |        |                  |                      |           |
| 1 2018/12/18          | 16:12:         | 12        | Succeed to get 'System'        | parameter     |                |         |        |                  |                      |           |
| 1 2018/12/18          | 16:12:         | 17        | Succeed to get 'System'        | parameter     |                |         |        |                  |                      |           |
| 1 2018/12/18          | 16:12:         | 22        | Succeed to get 'System'        | parameter     |                |         |        |                  |                      |           |
| 1 2018/12/18          | 16:12:         | 27        | Succeed to get 'System'        | parameter     |                |         |        |                  |                      |           |
| 1 2018/12/18          | 16:14:         | 23        | Succeed to download pr         | oject!        |                |         |        |                  |                      |           |
| l<br>Ready            | Monit          | or Mode:R | emote GateWay 192,168,1,1      | 77 Total Item | s:16 Valid Ite | ms:1024 | www.on | cmaster.com 1356 | 1889340 support@opcm | aster.com |

Figure 3-8-1 Select upload the project

Enter the gateway IP address in the popup dialog box (note: the IP address of the gateway must be correct, the default IP address of the gateway factory is 192.168.1.88, the IP address on the PC should be set to the same network segment, Ping can be uploaded after.), click "upload". After successful upload, a dialog box will pop up to indicate successful upload, as shown in figure 3-8-2.

| (P Address: | 192. 168. 1 88                            | Ping   |
|-------------|-------------------------------------------|--------|
| oject Path: | D:\工作文件夹\products\网关产品\凌动网关30\X2SWWP配置软件_ | Upload |

Figure 3-8-2 Upload project parameter Settings

#### 3.9 Gateway Setting

In gateway monitoring mode, click "gateway" in the menu bar, select "parameter setting", and set hardware gateway configuration parameters in the pop-up dialog box, as shown in figure 3-9-1.

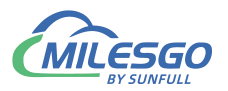

| 0 🚅 🗐 🇊 :    | a 🖪 💣 🚳 😭 | 🔏 🖻 💼 Setting          |           | 1        | ξ.           |           |           |                        |                            |
|--------------|-----------|------------------------|-----------|----------|--------------|-----------|-----------|------------------------|----------------------------|
| - ModbusRTL  | J Item ID | Register Download      | ł         | er       | DataType     | Value     | Quality   | Timestamp              | SNMP OID                   |
| 🗄 🚰 Channel_ | 1 🚺 Tag 1 | 4X(Hold                |           |          | Word         | 11        | Unce      |                        | .1.3.6.1.4.1.319.1.2.0.0.0 |
| Devic        | e_1 Tag_2 | 4X(Holding register)   |           |          | Word         | 22        | Unce      |                        | .1.3.6.1.4.1.319.1.2.0.0.0 |
|              | Tag_3     | 4X(Holding Register)-F | 5 3       |          | Word         | 33        | Unce      |                        | .1.3.6.1.4.1.319.1.2.0.0.0 |
|              | Tag_4     | 4X(Holding Register)-F | 5 4       |          | Word         | 44        | Unce      |                        | .1.3.6.1.4.1.319.1.2.0.0.0 |
|              | Tag_5     | 4X(Holding Register)-F | 5 5       |          | Word         | 55        | Unce      |                        | .1.3.6.1.4.1.319.1.2.0.0.0 |
|              | Tag_6     | 4X(Holding Register)-F | 5 6       |          | Word         | 66        | Unce      |                        | .1.3.6.1.4.1.319.1.2.0.0.0 |
|              | Tag_7     | 4X(Holding Register)-F | 5 7       |          | Word         | 77        | Unce      |                        | .1.3.6.1.4.1.319.1.2.0.0.0 |
|              | Tag_8     | 4X(Holding Register)-F | 5 8       |          | Word         | 88        | Unce      |                        | .1.3.6.1.4.1.319.1.2.0.0.0 |
|              | •         |                        |           | 111      |              |           |           |                        |                            |
| Date         | Time      | Event                  |           |          |              |           |           |                        |                            |
| 2018/12/18   | 8:49:19   | ModbusRTU.Channel_     | 1.Device_ | 1.(RX) 0 | 1 03 10 00 0 | B 00 16 0 | 0 21 00 2 | C 00 37 00 42 00 4D 00 | 0 58 54 D4                 |
| 2018/12/18   | 8:49:20   | ModbusRTU.Channel_     | 1.Device_ | 1.(TX) 0 | 1 03 00 00 0 | 0 08 44 0 | С         |                        |                            |
|              | 8:49:20   | ModbusRTU.Channel_     | 1.Device_ | 1.(RX) 0 | 1 03 10 00 0 | B 00 16 0 | 0 21 00 2 | C 00 37 00 42 00 4D 00 | ) 58 54 D4                 |
| 2018/12/18   | 8:49:21   | ModbusRTU.Channel_     | 1.Device_ | 1.(TX) 0 | 1 03 00 00 0 | 0 08 44 0 | С         |                        |                            |
| 2018/12/18   | 8:49:21   | ModbusRTU.Channel_     | 1.Device_ | 1.(RX) 0 | 1 03 10 00 0 | B 00 16 0 | 0 21 00 2 | C 00 37 00 42 00 4D 00 | ) 58 54 D4                 |
| 2018/12/18   | 8:49:22   | ModbusRTU.Channel_     | 1.Device_ | 1.(TX) 0 | 1 03 00 00 0 | 0 08 44 0 | С         |                        |                            |
| 2018/12/18   | 8:49:22   | ModbusRTU.Channel_     | 1.Device_ | 1.(RX) 0 | 1 03 10 00 0 | B 00 16 0 | 0 21 00 2 | C 00 37 00 42 00 4D 00 | ) 58 54 D4                 |
| 2018/12/18   | 8:49:23   | ModbusRTU.Channel_     | 1.Device_ | 1.(TX) 0 | 1 03 00 00 0 | 0 08 44 0 | С         |                        |                            |
| 2018/12/18   | 8:49:23   | ModbusRTU.Channel_     | 1.Device_ | 1.(RX) 0 | 1 03 10 00 0 | B 00 16 0 | 0 21 00 2 | C 00 37 00 42 00 4D 00 | ) 58 54 D4                 |
| 2018/12/18   | 8:49:24   | ModbusRTU.Channel_     | 1.Device_ | 1.(TX) 0 | 1 03 00 00 0 | 0 08 44 0 | С         |                        |                            |
| 0 2018/12/18 | 8.49.24   | Modbus RTU Channel     | Device    | 1 (RX) 0 | 1 03 10 00 0 | B 00 16 0 | 0 21 00 2 | C 00 37 00 42 00 4D 00 | 1 58 54 D4                 |

Figure 3-9-1 select Gateway setting

Enter the user name and password in the dialog box that pops up. The user name is fixed as "admin" and the password is fixed as "admin123456". After successful input, gateway related system parameters can be set, as shown in figure 3-9-2.

| 11 N       | 1  |        | - |
|------------|----|--------|---|
| user name. | p. |        |   |
| Password:  |    |        |   |
|            | OK | Cancel |   |

figure 3-9-2 Enter Username and Password

Ethernet Setting: You can change the hardware gateway IP address, the factory default gateway IP address for 192.168.1.88, the default as 255.255.255.0 subnet mask, default gateway 192.168.1.1, complete click ok to set (note: the factory default gateway IP address is 192.168.1.88, users if it is to change the IP address for the first time, users only need a cable (cross or direct) and gateways. It is necessary to set the PC and gateway as the same network segment, and then input the current IP address of the gateway 192.168.1.88 in the current IP address text box, and then click "apply"

20/37

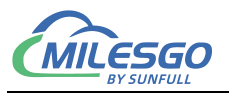

to make the gateway parameter setting operation corresponding to the current IP address, and then set the new IP address.)The "Ping" function tests whether the Ping of the current IP address is successful. The "login page function" can log in to the WEB server where the gateway is located, as shown in figure 3-9-3.

| Ethernet Setti | ng Time      | Firmware             | System               |                             | _       |
|----------------|--------------|----------------------|----------------------|-----------------------------|---------|
| Current        | IP Address:  | 192.168.1            | . 88                 |                             | - 10    |
| Use t          | he following | ; IP addres          | s:                   |                             |         |
|                | IP Address:  | 192.168.1            | . 88                 |                             |         |
| s              | ubnet Mask:  | 255.255.2            | 55.0                 |                             |         |
| Defau          | lt GateWay:  | 192.168.1            | . 1                  |                             |         |
|                | Setti        |                      | Ping                 | Login Web                   |         |
| After enteri   | ing the g    | ateway I<br>etting o | P, click<br>peration | the apply but<br>correspond | tton to |
| nake the y     | accordy o    |                      |                      |                             |         |

Figure 3-9-3 Ethernet Setting

System time: can read the current system time of the hardware gateway. If the time does not match the normal time, you can click "write" to refresh the system time of the hardware gateway. The automatic update cycle refers to the interval between the system time of the hardware gateway to the bottom end device, as shown in figure 3-9-4.

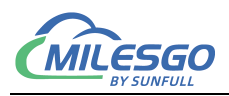

| thernet Setting Time Fi                                                                                                    | rmware   System                                                                                  |                                                                     |
|----------------------------------------------------------------------------------------------------|--------------------------------------------------------------------------------------------------|---------------------------------------------------------------------|
| Gateway DateTime: 2018-                                                                                                    | 12-18 16:13:12                                                                                   | Read                                                                |
| PC DateTime: 2018-                                                                                                    | 12-18 16:11:28                                                                                   | Write                                                               |
| Update Interval: 0                                                                                                    | Minute                                                                                           |                                                                     |
| Read: read the current syste<br>Write: synchronize of systen<br>Update Interval: the interva<br>update to the terminal slave | em direction of the ha<br>n time on a PC to the<br>l between the hardwa<br>device(for Haiwei PLC | irdware gateway<br>gateway<br>are gateway system tir<br>using only) |

Figure 3-9-4 Time

Firmware information: you can view firmware information burned into the hardware gateway, as shown in figure 3-9-5.

| thernet Setti | ng   Time Firmware   System          |
|---------------|--------------------------------------|
| Name:         | X2SNMP Build: Nov 11 2018(Unicode)   |
| Machine Code: | 0083CFD2-D2D2-0000-7375-6E66756C6C31 |
| Licence Code: | A9070000-80C72690-2F07DE06050040A303 |
|               |                                      |
|               | Refresh                              |

Figure 3-9-5 Firmware Information

System: you can view the current usage of hardware gateway memory in the system and restart the gateway remotely. Delete the configuration project is generally used when updating the gateway, the user is generally used less, it is recommended

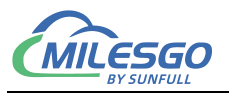

not to click casually, restore the configuration project can restore the user mistakenly deleted the gateway project, the above functions can also be accessed through the WEB server, on the WEB page Settings. The gateway parameter setting interface is shown in figure 3-9-6.

| thernet Settin | ng   Time   Firmware | System              |  |  |  |  |  |
|----------------|----------------------|---------------------|--|--|--|--|--|
| Memory Load:   | 35%                  |                     |  |  |  |  |  |
| Total Memory:  | 29580K               |                     |  |  |  |  |  |
| Used Memory:   | 10152K               |                     |  |  |  |  |  |
|                |                      |                     |  |  |  |  |  |
|                | Reboot GateWay       | Delete Config File  |  |  |  |  |  |
|                |                      |                     |  |  |  |  |  |
|                | Backup Config File   | Recover Config File |  |  |  |  |  |

Figure 3-9-6 System Setting

#### 3.10 Download Project to PC

Download project is to download the last configured project from the hardware gateway to the PC (note: the download project function is effective in gateway monitoring mode). On the PC, you can edit the project and view real-time data for debugging. Click "gateway" to select "download project", as shown in figure 3-10-1.

| X2SNMP - test.x    | kts *               | ALL BALLER                                                                                       |                                                                                                  |         |               |           |                            |                                |  |
|--------------------|---------------------|--------------------------------------------------------------------------------------------------|--------------------------------------------------------------------------------------------------|---------|---------------|-----------|----------------------------|--------------------------------|--|
| File Edit View     | Tools SNMP W        | eb Server Gateway Help                                                                           | c.                                                                                               |         |               |           |                            |                                |  |
|                    | a 🖪 💕 👩 😭           | X 🗈 💼 Setting                                                                                    |                                                                                                  | 1       |               |           |                            |                                |  |
| 🖃 🗊 ModbusRTU      | J Item ID           | Register Download.                                                                               |                                                                                                  | er      | DataType      | Value     | Quali Timestamp            | SNMP OID                       |  |
| 🗄 🚰 Channel_       | 1 🚺 Tag_1           | 4X(Hold Uplead                                                                                   |                                                                                                  | 1       | Word          | 11        | Unce                       | .1.3.6.1.4.1.319.1.2.0.0.0.1   |  |
| Devic              | te_1 1 Tag_2        | 4X(Holding register) re-                                                                         | -                                                                                                |         | Word          | 22        | Unce                       | .1.3.6.1.4.1.319.1.2.0.0.0.2   |  |
|                    | Tag_3               | 4X(Holding Register)-F6                                                                          | 3                                                                                                |         | Word          | 33        | Unce                       | .1.3.6.1.4.1.319.1.2.0.0.0.3   |  |
|                    | Tag_4               | 4X(Holding Register)-F6                                                                          | 4                                                                                                |         | Word          | 44        | Unce                       | .1.3.6.1.4.1.319.1.2.0.0.0.4   |  |
|                    | Tag_5               | 4X(Holding Register)-F6                                                                          | 5                                                                                                |         | Word          | 55        | Unce                       | .1.3.6.1.4.1.319.1.2.0.0.0.5   |  |
|                    | Tag_6               | 4X(Holding Register)-F6                                                                          | 6                                                                                                |         | Word          | 66        | Unce                       | .1.3.6.1.4.1.319.1.2.0.0.0.6   |  |
|                    | Tag_7               | 4X(Holding Register)-F6                                                                          | 7                                                                                                |         | Word          | 77        | Unce                       | .1.3.6.1.4.1.319.1.2.0.0.0.7   |  |
|                    | Tag_8               | 4X(Holding Register)-F6                                                                          | 8                                                                                                |         | Word          | 88        | Unce                       | .1.3.6.1.4.1.319.1.2.0.0.0.8   |  |
|                    | <b> </b> ⊀ <b> </b> |                                                                                                  |                                                                                                  | 11      |               |           |                            | •                              |  |
| Date               | Time                | Event                                                                                            |                                                                                                  |         |               |           |                            |                                |  |
| 2018/12/18         | 8:49:16             | ModbusRTU.Channel_1.                                                                             | ModbusRTU.Channel_1.Device_1.(TX) 01 03 00 00 00 844 0C                                          |         |               |           |                            |                                |  |
| 2018/12/18         | 8:49:16             | ModbusRTU.Channel_1.                                                                             | ModbusRTU.Channel_1.Device_1.(RX) 01 03 10 00 0B 00 16 00 21 00 2C 00 37 00 42 00 4D 00 58 54 D4 |         |               |           |                            |                                |  |
| 2018/12/18         | 8:49:17             | ModbusRTU.Channel_1.                                                                             | ModbusRTU.Channel_1.Device_1.(TX) 01 03 00 00 00 844 0C                                          |         |               |           |                            |                                |  |
| 2018/12/18         | 8:49:17             | ModbusRTU.Channel_1.Device_1.(RX) 01 03 10 00 0B 00 16 00 21 00 2C 00 37 00 42 00 4D 00 58 54 D4 |                                                                                                  |         |               |           |                            |                                |  |
| 2018/12/18         | 8:49:18             | ModbusRTU.Channel_1.Device_1.(TX) 01 03 00 00 08 44 0C                                           |                                                                                                  |         |               |           |                            |                                |  |
|                    | 8:49:18             | ModbusRTU.Channel_1.Device_1.(RX) 01 03 10 00 0B 00 16 00 21 00 2C 00 37 00 42 00 4D 00 58 54 D4 |                                                                                                  |         |               |           |                            | 0 4D 00 58 54 D4               |  |
| 2018/12/18         | 8:49:19             | ModbusRTU.Channel_1.                                                                             | Device_1.                                                                                        | (TX) 01 | 03 00 00 0    | 0 08 44 0 | IC .                       |                                |  |
|                    | 8:49:19             | ModbusRTU.Channel_1.                                                                             | Device_1.                                                                                        | (RX) 01 | L 03 10 00 0  | B 00 16 0 | 00 21 00 2C 00 37 00 42 00 | 4D 00 58 54 D4                 |  |
| A 2018/12/18       | 8-49-20             | ModbusRTI I Channel 1 I                                                                          | Device 1                                                                                         | (TX) 01 | 03 00 00 0    | 0 08 44 0 | ic .                       |                                |  |
| Download project f | fror Monitor Mode:  | Remote GateWay 192.168.1.                                                                        | 177 Tota                                                                                         | al Item | s:9 Valid Ite | ems:1024  | www.opcmaster.com 135      | 64889340 support@opcmaster.com |  |

Figure 3-10-1 Download the Project

Enter the gateway IP address in the pop-up dialog box to download the current project from the gateway (users can also download the project by logging into the gateway's WEB server), as shown in figure 3-10-2.

| Ping     |
|----------|
| DownLoad |
|          |

Figure 3-10-2 Download Project

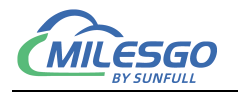

## **4 WEB Service**

The gateway comes with a WEB server and the default port is fixed at 80.Users can log into the WEB server through the browser, modify the IP address of the hardware gateway, view real-time data, download X2SNMP configuration software and engineering files, etc.

#### 4.1 Website login

Enter the IP address of the hardware gateway in the browser. The default IP address of the gateway is 192.168.1.88. If the user changes the IP address for the first time, the user only needs one network line (either cross or direct connection is ok) and the gateway is directly connected. It is necessary to set the PC and gateway as the same network segment, and then enter 192.168.1.88 in the browser to complete the modification of gateway IP address. As the figure 4-1-1.

Enter the user name and password in the pop-up window. Note that the factory default user name is "admin" and the password is "admin123456". Users can add personal accounts in user management after logging in successfully. As the figure 4-1-2.

| ひer Login Language ~      User Login admin Password      Login Reset        |     | hhtml          |             | _          | 70 |
|-----------------------------------------------------------------------------|-----|----------------|-------------|------------|----|
| Suntul<br>支注自控物物互联<br>User Login Language ~<br>Usermane admin<br>Password   |     |                | 迅绕          |            |    |
| 专注自控 物物互联<br>User Login Language ~<br>Username admin<br>Password ·········· |     |                | sunfull     |            |    |
| User Login Language ~ Userame admin Password Login Reset                    |     | 专注             | E自控 物物互联    |            |    |
| Username admin Password Login Reset                                         | Use | er Login       |             | Language ~ |    |
| Password                                                                    |     | Username admin |             |            |    |
| Login Reset                                                                 |     | Password       | •           |            |    |
|                                                                             |     |                | Login Reset |            |    |
|                                                                             |     |                |             |            |    |

Figure4-1-2 User Login

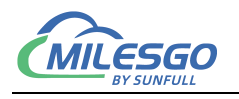

#### 4.2 Download

Download: Download the configuration software used to complete the gateway, the current engineering file and the help document, as shown in figure 4-2-1.

| X2SNMP ×                                                                                     |               |         | Finds Rop; Mond Rod   | ا ا        | 9 × |
|----------------------------------------------------------------------------------------------|---------------|---------|-----------------------|------------|-----|
| ← → C 🗋 192.168.1.88/index                                                                   | .html         |         |                       |            | :   |
| 送税<br>sunfull<br>专注自均 物物互联                                                                   | Download      |         |                       | Language ~ | •   |
| CALIFIC IN ISELE                                                                             | Download List | Size    | Date Modify(*unknown) |            |     |
|                                                                                              | X2SNMP        | 28.3 MB | 2016-06-08 16:00:00   |            |     |
| <b>1</b>                                                                                     | BACnetScan    | 5.6 MB  | 2016-06-08 16:00:00   |            |     |
| Lownload                                                                                     | Modbus_Poll   | 208 KB  | 2016-06-08 16:00:00   |            |     |
| 🔦 Web Service                                                                                | Modbus_Slave  | 178 KB  | 2016-06-08 16:00:00   |            |     |
| 📽 User Admin                                                                                 | Project File  | *       | *                     |            |     |
| <ul> <li>Network</li> <li>Firmware</li> <li>Memory</li> <li>Communication Traffic</li> </ul> |               |         |                       |            |     |

Figure 4-2-1 Download

#### 4.3 User Admin

User Admin: users can manage their login accounts by adding, modifying and deleting, as shown in Figure 4-3-1.

|                             | and the second of | Meaned Real | Are of    |        |      |              |
|-----------------------------|-------------------|-------------|-----------|--------|------|--------------|
| X2SNMP ×                    |                   | HE PACE     | And State |        |      |              |
| ← → C D 192.168.1.88/index. | html              |             |           |        |      | :            |
|                             | User Admin        |             |           |        |      | Language 🗸 🗭 |
| 🛓 Download                  | Password          |             |           |        |      |              |
| 🔦 Web Service               | Access            |             |           |        |      |              |
| 醬 User Admin                | User              |             |           |        |      | *            |
| 🍄 Network                   | Add Rese          | et          |           |        |      |              |
| <b>T</b> Firmware           | Username          | Password    | Access    | Modify | Save | Delete       |
| (i) Memory                  | admin             | admin123456 | Admin     | Modify | Save | Delete       |
| Communication Traffic       |                   |             |           |        |      |              |

#### Figure 4-3-1 User Admin

26/37

Add: 28 Senang Crescent,#05-11,Bizhub 28,Singapore 416601 Tel: +65 80385403 URL: www.bacnetchina.com milesgoiiot@gmail.com / sales@opcmaster.com

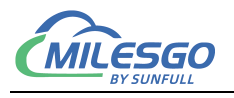

#### 4.4 Network

**Network:** Set the IP address of the hardware gateway network port, as shown in figure 4-4-1 below.

|                            |                                                                                                    |               | Konstructure (Respire) | Manager Proved   |             |
|----------------------------|----------------------------------------------------------------------------------------------------|---------------|------------------------|------------------|-------------|
| X2SNMP ×                   | presi de la composición de la composición de la composicinde la composición de la composición de la composición de la co | HE PACE I     | 100                    |                  |             |
| ← → C 🗅 192.168.1.88/inde  | x.html                                                                                                    |               |                        |                  | :           |
| 运统<br>sunfull<br>专注自控 物物互联 | Network                                                                                                    |               |                        | L                | anguage ~ 🗭 |
|                            |                                                                                                    | Network1      | Ne                     | twork2 (Default) |             |
|                            | IP Address                                                                                                    | 172.24.13.88  | IP Address             | 192.168.1.88     |             |
| 📥 Download                 | Subnet<br>Mask                                                                                                    | 255.255.255.0 | Subnet<br>Mask         | 255.255.255.0    |             |
| 🔦 Web Service              | Default                                                                                                    | 172.24.13.1   | Default                | 192.168.1.1      |             |
| 曫 User Admin               | Outeway                                                                                                    |               | Outendy                |                  |             |
| Network                    |                                                                                                    |               | OK Reload              |                  |             |
| <b>T</b> Firmware          |                                                                                                    |               |                        |                  |             |
| Memory                     |                                                                                                    |               |                        |                  |             |
| Communication Traffic      |                                                                                                    |               |                        |                  |             |

Figure 4-4-1 Network

#### 4.5 Firmware

**Firmware:** Firmware information means that users can view the firmware version information, machine code and registration code currently burned, as shown in figure 4-5-1 below.

| ← → C 🗈 192.168.1.88/in | idex.html    |                                      |
|-------------------------|--------------|--------------------------------------|
|                         | ≡            | Language 🗸 🛛 🚱                       |
| ま注自控 物物互联               | Firmware     |                                      |
|                         | Name         | X2SNMP Build: Nov 11 2018(Unicode)   |
|                         | Machine Code | 0083CFD2-D2D2-0000-7375-6E66756C6C31 |
| 📩 Download              | License Key  | A9070000-80C72690-2F07DE06050040A303 |
| 🔦 Web Service           |              | Reload                               |
| 警 User Admin            |              |                                      |
| Network                 | -            |                                      |
| <b>T</b> Firmware       |              |                                      |
| Memory                  |              |                                      |
| Communication Traffic   |              |                                      |

# Figure 4-5-1 Fireware 27/37

Add: 28 Senang Crescent,#05-11,Bizhub 28,Singapore 416601 Tel: +65 80385403 URL: www.bacnetchina.com milesgoiiot@gmail.com / sales@opcmaster.com

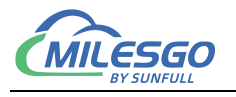

#### 4.6 Memory

**Memory:** You can view the memory usage of the gateway, restart the gateway remotely, and so on.Delete project and restore configuration project are generally used when gateway is updated. In general, you do not need to click, as shown in figure 4-6-1 below.

| VICANA VICANA               | Contract Mage: 40                        |              |
|-----------------------------|------------------------------------------|--------------|
|                             | E AND AND THE PACE NAME                  |              |
| € → C [] 192.168.1.88/indes |                                          | :            |
|                             |                                          | Language 🗸 🕒 |
| 退绕                          |                                          |              |
| sunfull                     | Memory                                   |              |
| 专注自控 物物互联                   |                                          |              |
|                             | Memory Load                              |              |
|                             | 36%                                      |              |
|                             | Total Memory                             |              |
| 📥 Download                  | 29580K                                   |              |
| 🔦 Web Service               |                                          |              |
|                             | Used Memory                              |              |
| 警 User Admin                | 10472K                                   |              |
|                             | Memory Information Restart Gateway       |              |
| Vetwork                     | Delete Project File Restore Project File |              |
| T Firmware                  |                                          |              |
|                             |                                          |              |
| Memory                      |                                          |              |
| A Communication Testin      |                                          |              |
| Communication Tranic        |                                          | •            |

Figure 4-6-1 Memory

#### **4.7 Communication Traffic**

**Communication Traffic :** In addition, the real-time dynamic data frame can be viewed in the web page to facilitate users to intuitively understand the real-time communication status. Through the analysis of the data frame, the cause of fault can be found out, which brings great convenience to users, as shown in Figure 4-7-1.

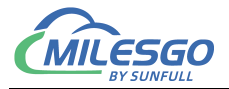

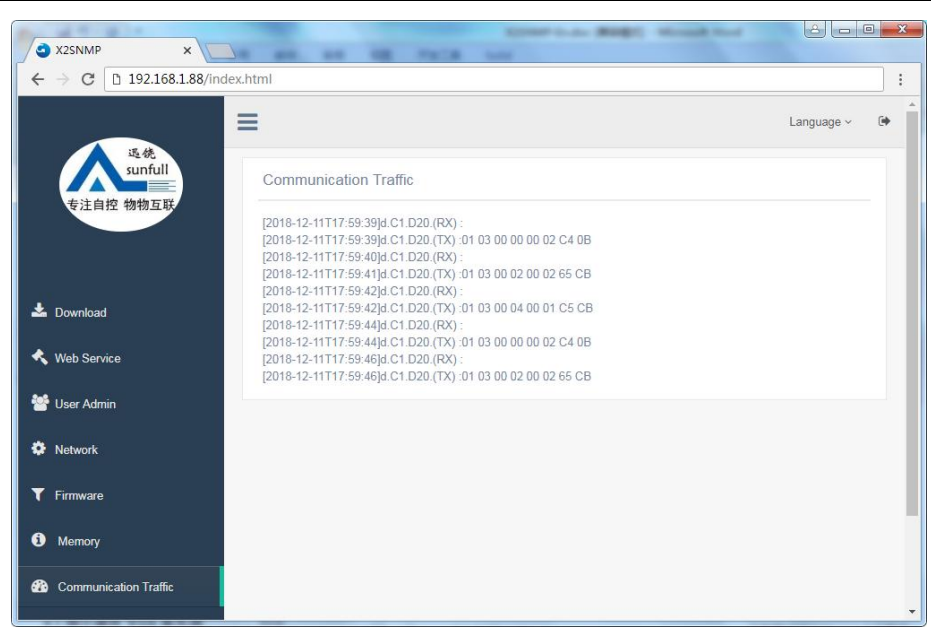

Figure 4-7-1 Communication Traffic

#### 4.8 Internal Variable

**Internal Variable:** You can view the gateway's internal variables on the web page, as shown in figure 4-8-1.

| X2SNMP ×                   | -                                    |              |       | -       | -                       |                 | 8000          | ×                 |
|----------------------------|--------------------------------------|--------------|-------|---------|-------------------------|-----------------|---------------|-------------------|
| ← → C ③ 不安全   192.168.1.   | 177/index.html                       |              |       |         |                         |                 | \$            | :                 |
| 些优<br>sunfull<br>专注自控 物物互联 | Internal Variable                    |              |       |         |                         |                 |               | Î                 |
|                            | Tag Name                             | Data<br>Type | Value | Quality | TimeStamp               | SNMP OID        |               | SNI<br>Dat<br>Typ |
| 🕹 Download                 | \$.sim.Channel_1.Device_1.CommStatus | Boolean      | 1     | good    | 2018-12-<br>11T18:03:35 | .1.3.6.1.4.1.31 | 9.1.2.0.0.1.6 | Int3              |
| 🔦 Web Service              |                                      |              |       |         |                         |                 |               |                   |
| 😤 User Admin               |                                      |              |       |         |                         |                 |               |                   |
| Network                    |                                      |              |       |         |                         |                 |               |                   |
| T Firmware                 |                                      |              |       |         |                         |                 |               |                   |
| Communication Traffic      |                                      |              |       |         |                         |                 |               |                   |
| Internal Variable          |                                      |              |       |         |                         |                 |               |                   |
| 🛢 Tag List 🗸 🗸             |                                      |              |       |         | Copyright © 2           | 011-2016 www.ba | acnetchina.co | m _               |

Figure 4-8-1 Internal Variable

#### 4.9 Tag List

**Tag List:** You can view the gateway's tag list on the web page, as shown in figure 4-9-1.

29/37

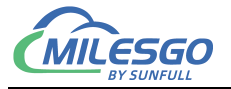

| Yamuri<br>Light why zwitch         Device_1           Tag<br>Download         Register<br>Name         Address<br>Name         Data<br>Type         Value         Quality         TmeStamp         SNMP OID         SMP<br>Data<br>Type         I           Tag_1         Sine         1         Word         0         good         2016-12:<br>11T18.04.32         1.3.6.1.4.1.319.1.2.0.0.0.1         Int32         I           Tag_2         Sine         2         Word         0         good         2016-12:<br>11T18.04.32         1.3.6.1.4.1.319.1.2.0.0.0.1         Int32         I           User Admin         Tag_3         Sine         3         Word         0         good         2016-12:<br>11T18.04.32         1.3.6.1.4.1.319.1.2.0.0.0.3         Int32         I           Network         Tag_4         Sine         4         Word         0         good         2016-12:<br>11T18.04.32         1.3.6.1.4.1.319.1.2.0.0.0.5         Int32         I           Network         Tag_5         Sine         5         Word         0         good         2016-12:<br>11T18.04.32         1.3.6.1.4.1.319.1.2.0.0.0.5         Int32         I           Memory         Tag_6         Sine         6         Word         0         good         2016-12:<br>11T18.04.32         1.3.6.1.4.1.319.1.2.0.0.0.6< | · → C ① 不安全   192.16  | 8.1.177/index.h | tml              |         |              |       |         |                         |                              |                      | ☆  |
|----------------------------------------------------------------------------------------------------|-----------------------|-----------------|------------------|---------|--------------|-------|---------|-------------------------|------------------------------|----------------------|----|
| Tag         Register         Address         Data         Value         Quality         TmeStamp         SNMP OID         SNMP Data         Type         I           Download         Tag_1         Sine         1         Word         0         good         2018-12-<br>11718.04-32         1.3.6.1.4.1.319.1.2.0.0.0.2         India         India                                                 | sunrui                | Device          | 1                |         |              |       |         |                         |                              |                      |    |
| Download         Tag_1         Sine         1         Word         0         good         2018-12-<br>11T18.04.32         1.3.6.1.4.1.319.1.2.0.0.0.1         Ind2         Ind3           Web Service         Tag_2         Sine         2         Word         0         good         2018-12-<br>11T18.04.32         1.3.6.1.4.1.319.1.2.0.0.0.2         Ind3         Ind3           User Admin         Tag_3         Sine         2         Word         0         good         2018-12-<br>11T18.04.32         1.3.6.1.4.1.319.1.2.0.0.0.2         Ind3         Ind3                                                           | 专注目控 物物互联             | Tag<br>Name     | Register<br>Name | Address | Data<br>Type | Value | Quality | TimeStamp               | SNMP OID                     | SNMP<br>Data<br>Type | De |
| Web Service         Tag_2         Sine         2         Word         0         good         2018-12-<br>111718.04.32         1.3.6.1.4.1.319.1.2.0.0.0         Ind2         Ind2           Web Service         Tag_3         Sine         3         Word         0         good         2018-12-<br>111718.04.32         1.3.6.1.4.1.319.1.2.0.0.0         Ind2         Ind2           Network         Tag_4         Sine         4         Word         0         good         2018-12-<br>111718.04.32         1.3.6.1.4.1.319.1.2.0.0.0         Ind2         Ind2           Memory         Tag_5         Sine         4         Word         0         good         2018-12-<br>111718.04.32         1.3.6.1.4.1.319.1.2.0.0.0         Ind2         Ind2           Memory         Tag_5         Sine         5         Word         0         good         2018-12-<br>111718.04.32         1.3.6.1.4.1.319.1.2.0.0.0         Ind2         Ind2           Internal Variable         Tag_7         Sine         7         Word         0         good         2018-12-<br>111718.04.32         1.3.6.1.4.1.319.1.2.0.0.0         Ind2         Ind2           Internal Variable         Tag_8         Sine         8         Word         0         good         2018-12-<br>111718.04.32         1.3.6.1.4.1.319.1.2.0.0.           | Download              | Tag_1           | Sine             | 1       | Word         | 0     | good    | 2018-12-<br>11T18:04:32 | .1.3.6.1.4.1.319.1.2.0.0.0.1 | Int32                |    |
| User Admin         Tag_3         Sine         3         Word         0         good         2018-12-<br>111718.04.32         1.3.6.1.4.1.319.1.2.0.0.3         Int32         Int32           Network         Tag_4         Sine         4         Word         0         good         2018-12-<br>111718.04.32         1.3.6.1.4.1.319.1.2.0.0.3         Int32         Int32           Firmware         Tag_5         Sine         5         Word         0         good         2018-12-<br>111718.04.32         1.3.6.1.4.1.319.1.2.0.0.0.5         Int32         Int32                                  | Web Service           | Tag_2           | Sine             | 2       | Word         | 0     | good    | 2018-12-<br>11T18:04:32 | .1.3.6.1.4.1.319.1.2.0.0.0.2 | Int32                |    |
| Network         Tag_4         Sine         4         Word         0         good         2018-12-<br>11118.04.32         1.3.6.1.4.1.319.1.2.0.0.0.4         In32         1           Firmware         Tag_5         Sine         5         Word         0         good         2018-12-<br>11118.04.32         1.3.6.1.4.1.319.1.2.0.0.0.4         In32         1           Memory         Tag_6         Sine         6         Word         0         good         2018-12-<br>11118.04.32         1.3.6.1.4.1.319.1.2.0.0.0.4         In32         1           Communication Traffic         Tag_7         Sine         7         Word         0         good         2018-12-<br>11118.04.32         1.3.6.1.4.1.319.1.2.0.0.0.7         In32         1           Internal Variable         Tag_8         Sine         7         Word         0         good         2018-12-<br>11118.04.32         1.3.6.1.4.1.319.1.2.0.0.0.7         In32         1           Tag_1 Sint         Sine         8         Word         0         good         2018-12-<br>11118.04.32         1.3.6.1.4.1.319.1.2.0.0.0.8         In32         1           Tag_1 Sint         Sine         8         Word         0         good         2018-12-<br>11118.04.32         1.3.6.1.4.1.319.1.2.0.0.0.8         In32         1     <                | User Admin            | Tag_3           | Sine             | 3       | Word         | 0     | good    | 2018-12-<br>11T18:04:32 | .1.3.6.1.4.1.319.1.2.0.0.0.3 | Int32                |    |
| Firmware         Tag_6         Sine         Sine                                                                                               | Network               | Tag_4           | Sine             | 4       | Word         | 0     | good    | 2018-12-<br>11T18:04:32 | .1.3.6.1.4.1.319.1.2.0.0.0.4 | Int32                |    |
| Memory         Tag_6         Sine         6         Word         0         good         2018-12-<br>11T18.04.32         1.3.6.1.4.1.319.1.2.0.0.0.6         Int32         1           Communication Traffic         Tag_7         Sine         7         Word         0         good         2018-12-<br>11T18.04.32         1.3.6.1.4.1.319.1.2.0.0.0.7         Int32         1           Internal Variable         Tag_8         Sine         8         Word         0         good         2018-12-<br>11T18.04.32         1.3.6.1.4.1.319.1.2.0.0.0.8         Int32         1           Tag_16         Tag_9         Sine         9         Word         0         good         2018-12-<br>11T18.04.32         1.3.6.1.4.1.319.1.2.0.0.0.8         Int32         1                                                                                                    | Firmware              | Tag_5           | Sine             | 5       | Word         | 0     | good    | 2018-12-<br>11T18:04:32 | .1.3.6.1.4.1.319.1.2.0.0.0.5 | Int32                |    |
| Communication Traffic         Tag_7         Sine         7         Word         0         good         2018-12-<br>111718.04.32         1.3.6.1.4.1.319.1.2.0.0.07         Int32         Int32           Internal Variable         Tag8         Sine         8         Word         0         good         2018-12-<br>111718.04.32         1.3.6.1.4.1.319.1.2.0.0.07         Int32         Int32           Tag_ Isis         Tag9         Sine         9         Word         0         good         2018-12-<br>111718.04.32         1.3.6.1.4.1.319.1.2.0.0.08         Int32                                                                                                    | Memory                | Tag_6           | Sine             | 6       | Word         | 0     | good    | 2018-12-<br>11T18:04:32 | .1.3.6.1.4.1.319.1.2.0.0.0.6 | Int32                |    |
| Internal Variable         Tag_8         Sine         8         Word         0         good         2016-12-<br>11716.04.32         1.3.6.1.4.1.319.1.2.0.0.0.8         Int32           Tag_1st         Tag_9         Sine         9         Word         0         good         2016-12-<br>11716.04.32         1.3.6.1.4.1.319.1.2.0.0.0.8         Int32                                                                                                    | Communication Traffic | Tag_7           | Sine             | 7       | Word         | 0     | good    | 2018-12-<br>11T18:04:32 | .1.3.6.1.4.1.319.1.2.0.0.0.7 | Int32                |    |
| Tag_List Tag_9 Sine 9 Word 0 good 2018-12-<br>11T18.04.32 1.3.6.1.4.1.319.1.2.0.0.0.9 Int32                                                                                                    | Internal Variable     | Tag_8           | Sine             | 8       | Word         | 0     | good    | 2018-12-<br>11T18:04:32 | .1.3.6.1.4.1.319.1.2.0.0.0.8 | Int32                |    |
|                                                                                                    | Tag List 🗸 🗸          | Tag_9           | Sine             | 9       | Word         | 0     | good    | 2018-12-<br>11T18:04:32 | .1.3.6.1.4.1.319.1.2.0.0.0.9 | Int32                |    |

Figure 4-9-1 Internal Variable

You can also write values on a web page, as shown in figure 4-9-2.

| X2SNMP ×              |                 | -                | -       | 1.00         | 1     | -       |                         | strate and the               | <u>ele</u>           | • X     |
|-----------------------|-----------------|------------------|---------|--------------|-------|---------|-------------------------|------------------------------|----------------------|---------|
| ← → C ① 不安全   192.168 | .1.177/index.ht | tml              |         |              |       |         |                         |                              |                      | ☆ :     |
| Summuli               | Device_         | 1                |         |              |       |         |                         |                              |                      | *       |
| 专注目控物物互联              | Tag<br>Name     | Register<br>Name | Address | Data<br>Type | Value | Quality | TimeStamp               | SNMP OID                     | SNMP<br>Data<br>Type | Descrip |
| 📥 Download            | Tag_1           | Sine             | 1       | Word         | 0     | good    | 2018-12-<br>11T18:06:32 | .1.3.6.1.4.1.319.1.2.0.0.0.1 | Int32                |         |
| 🔦 Web Service         | Tag_2           | Sine             | 2       | Word         | 0     | good    | 2018-12-<br>11T18:06:32 | .1.3.6.1.4.1.319.1.2.0.0.0.2 | Int32                |         |
| 警 User Admin          | Tag_3           | Tag_1            | 1       |              |       | 1       | × 3-12-<br>8:06:32      | .1.3.6.1.4.1.319.1.2.0.0.0.3 | Int32                |         |
| 🍄 Network             | Tag_4           | 12               |         |              |       |         | 3-12-<br>18:06:32       | .1.3.6.1.4.1.319.1.2.0.0.0.4 | Int32                |         |
| <b>T</b> Firmware     | Tag_5           |                  |         |              | OF    | Canc    | el 3-12-<br>8:06:32     | .1.3.6.1.4.1.319.1.2.0.0.0.5 | Int32                |         |
| Memory                | Tag_6           | Sine             | 6       | Word         | 0     | good    | 2018-12-<br>11T18:06:32 | .1.3.6.1.4.1.319.1.2.0.0.0.6 | Int32                |         |
| Communication Traffic | Tag_7           | Sine             | 7       | Word         | 0     | good    | 2018-12-<br>11T18:06:32 | .1.3.6.1.4.1.319.1.2.0.0.0.7 | Int32                |         |
| Internal Variable     | Tag_8           | Sine             | 8       | Word         | 0     | good    | 2018-12-<br>11T18:06:32 | .1.3.6.1.4.1.319.1.2.0.0.0.8 | Int32                |         |
| 🛢 Tag List 🗸 🗸        | Tag_9           | Sine             | 9       | Word         | 0     | good    | 2018-12-<br>11T18:06:32 | .1.3.6.1.4.1.319.1.2.0.0.0.9 | Int32                |         |
| sim                   | Tex 10          | Oins             | 40      | 1A/and       | 0     | anad    | 2010 12                 | 4 2 6 4 4 4 240 4 2 0 0 4 0  | Lat20                |         |

Figure 4-8-2 Write Value

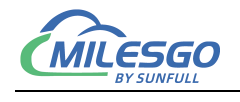

## **5 SNMP Agent**

Click SNMP of the menu, select the SNMP Agent, as the below figure 5-1.

| D 🗳 🔒 🍘      | 🔊 🖩 🛛   | SNMP A   | gent Setting  | = 🛠 Long 1                | 1         |            |          |         |
|--------------|---------|----------|---------------|---------------------------|-----------|------------|----------|---------|
| ⊡ ∰ sim      |         | Sort SNN | AP OID        | egister Type              | Register  | DataType   | Value    | Quality |
|              |         |          | <             |                           |           |            |          |         |
| Date         | Time    |          | Event         |                           |           |            |          |         |
| 0 2018/12/11 | 17:03:3 | 36       | Open Project  | 'D:\工作文件夹\product         | s\网关产品\凌动 | 网关30\X2SNN | P\X2SNMP | 配置软件\S  |
| A 2010/12/11 | 17:03:3 | 37       | Local Web Se  | erver Listening Port:8080 | 0         |            |          |         |
| 2010/12/11   | 17:57:  | 54       | ping.exe 192. | 168.1.177                 |           |            |          |         |
| 2018/12/11   |         |          |               |                           |           |            |          |         |

Figure 5-1 SNMP Agent Setting

The port number is fixed as 161, and the type is fixed as public. These two properties cannot be modified. As the below figure 5-2.

| P      | ort: 16 | 1    | 5    |  |
|--------|---------|------|------|--|
| Commun | ity: In | blic | ē.   |  |
|        | i pu    |      |      |  |
|        | ок      | Con  | 1 10 |  |

Figure 5-2 SNMP Agent Setting

## **6 SNMP Client Access**

The gateway can provide an SNMP interface after data collection, so that users of other SNMP management client platforms can indirectly access third-party devices by accessing the gateway.

You can test it by our X2OPC Server. Open X2OPC and choose the driver

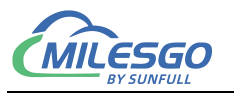

SNMPClient, as shown in figure 6-1.

| File Edit View Tools V | Web Server Help<br>{ 67 mod   X, Bas De X   16s,   N ■                                                                                                    |                    |           |
|------------------------|----------------------------------------------------------------------------------------------------|--------------------|-----------|
| L                      | ID     Item ID     Register     Register Address         ID     Item ID     Register     Register Address         Driver Properties         Driver List         SNMPClient         OK         Scan Rate:     100 ms | DataType           | Value     |
| Ready                  | < III<br>Total Items:9 Total Items:1 www.opcmaster.com 1356488                                                                                                    | 89340 support@opcm | aster.com |

Figure 6-1 Select driver

Click"OK", to add the driver to complete, as shown in figure6-2.

| (住(F) 编辑(F) 初時(V | ) T目 Web服冬器         |       |       |      |
|------------------|---------------------|-------|-------|------|
|                  | j <u></u> (ncoakynn |       |       |      |
| SNMP             | 点名                  | 寄存器类型 | 寄存器地址 | 数据类型 |
|                  |                     |       |       |      |
|                  |                     |       |       |      |
|                  |                     |       |       |      |
|                  |                     |       |       |      |
|                  |                     |       |       |      |
|                  |                     |       |       |      |
|                  |                     |       |       |      |
|                  |                     |       |       |      |
|                  | •                   | m     |       |      |

Figure 6-2 Complete add driver

Right click **Right click**, select "New Channel" or select the icon **of** toolbar to add channel.

You can input the IP (e.g. 192.168.1.88) of SNMP gateway in IP Address, port

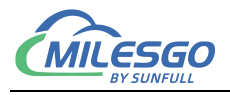

number is 161 by default. As shown in figure 6-3.

| Channel Name | 9            |    |       |     |
|--------------|--------------|----|-------|-----|
| Channel_1    |              |    |       |     |
| Communicatio | n Parameters |    |       |     |
| IP Address:  | 192.168.1.88 |    | Port: | 161 |
| Response Ti  | meout: 1500  | ms |       |     |

Figure 6-3 select channel

After the new channel is completed, right-click **Channel 1** to select the new device or click the icon of toolbar, and select the default property of the device property, as shown in figure 6-4.

| Name:                | Device_1 |        |
|----------------------|----------|--------|
| Device ID:           | public   |        |
| Delay Between Polls: | 50       | <br>ms |
| Delay After Write:   | 50       | ms     |
| Bulk Fransfer        |          |        |

#### Figure 6-4 Select device

33 / 37

Add: 28 Senang Crescent,#05-11,Bizhub 28,Singapore 416601 Tel: +65 80385403 URL: www.bacnetchina.com milesgoiiot@gmail.com / sales@opcmaster.com

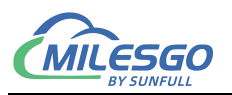

Click "ok" and the device is added, as shown in figure 6-5.

| X2OPC - SNMPtest.x2o            |                       | Julie La            | 10. J                       |                         |           |
|---------------------------------|-----------------------|---------------------|-----------------------------|-------------------------|-----------|
| <u>File Edit View T</u> ools We | b Server <u>H</u> elp |                     |                             |                         |           |
|                                 | ▋፼│▓▝▆▝▆፟╳│▓▖▎▶ ■     |                     |                             |                         |           |
| SNMP                            | ID Item ID            | Register            | Register Address            | DataType                | Value     |
| ⊡-∰ Channel_1                   |                       |                     |                             |                         |           |
|                                 |                       |                     |                             |                         |           |
|                                 |                       |                     |                             |                         |           |
|                                 |                       |                     |                             |                         |           |
|                                 |                       |                     |                             |                         |           |
|                                 |                       |                     |                             |                         |           |
|                                 |                       |                     |                             |                         |           |
|                                 |                       |                     |                             |                         |           |
|                                 |                       |                     |                             |                         |           |
|                                 |                       |                     |                             |                         |           |
|                                 |                       |                     |                             |                         |           |
|                                 |                       |                     |                             |                         |           |
|                                 |                       |                     |                             |                         |           |
|                                 |                       |                     |                             |                         |           |
|                                 |                       |                     |                             |                         |           |
| e                               |                       | III                 |                             |                         | +         |
| Ready                           |                       | Total Items:9 Total | Items:1 www.opcmaster.com 1 | 3564889340 support@opcm | aster.com |

#### Figure6-5 Complete add device

Right click

or right click on the blank area on the right to create a new

| label | , as | shown | in | figure   | 6-6. |
|-------|------|-------|----|----------|------|
|       |      |       |    | <u> </u> |      |

| X2OPC - SNMPtest.x2o *      |                 |                               |                                   |                   |
|-----------------------------|-----------------|-------------------------------|-----------------------------------|-------------------|
| File Edit View Tools W      | Veb Server Help |                               |                                   |                   |
| 0 🗳 🖬 🗊 🕫 🗒 💕               | 👩 🖆 👗 🖻 💼 🕻     | × ã₀ ► ■                      |                                   |                   |
| ⊡∰ SNMP<br>⊡∰ Channel_1<br> | ID Item ID      | Register Type                 | Register Address                  | DataType          |
|                             |                 | New Tag                       |                                   |                   |
|                             | 4               | m                             |                                   |                   |
| Ready                       | ј`Т             | otal Items:9 Total Items:1 ww | w.opcmaster.com 13564889340 suppo | ort@opcmaster.com |

Figure 6-6 New Tag

Click "ok", input OID 1.3.6.1.6.1.12.1.3.0.0.0.1, pay attention to in front of the OID order a point, to select the correct data type, reproducing label batch operation, as shown in figure 6-7.

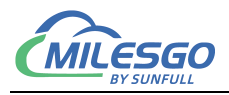

| Name             | Tag 1                       |   | OK     |
|------------------|-----------------------------|---|--------|
| Description      |                             |   | Cancel |
| Data Type        | Word (2Byte, 0~65535)       | • |        |
| Register Type    | Oid                         | - |        |
| Register Address | .1.3.6.1.6.1.12.1.3.0.0.0.1 |   |        |
|                  | Mask Value Bit 0 👻          |   |        |
| Scale            |                             |   |        |
| 🔲 Enable         | Setting                     |   |        |
|                  |                             |   |        |

Figure 6-7 Scanned point

After completing the establishment of the label, click the start monitoring under the

toolbar, or click the shortcut key to start monitoring **b**, and we can see that the data has been read, as shown in figure 6-8.

| <u>File E</u> dit <u>V</u> iew <u>T</u> ools ' | Web Server | <u>H</u> elp |               |                             |          |       |         |                     |
|------------------------------------------------|------------|--------------|---------------|-----------------------------|----------|-------|---------|---------------------|
|                                                | 1 🗗 😭      | ※ �� � ×     | ilo 🕨 📕       |                             |          |       |         |                     |
| SNMP                                           | ID         | Item ID      | Register Type | Register Address            | DataType | Value | Quality | Timestamp           |
| 🖻 🚰 Channel_1                                  | 1          | Tag_1        | Oid           | .1.3.6.1.6.1.12.1.3.0.0.0.1 | Word     | 83    | Good    | 2018-12-17 11:30:06 |
| Device_1                                       | 2          | Tag_2        | Oid           | .1.3.6.1.6.1.12.1.3.0.0.0.2 | Word     | 83    | Good    | 2018-12-17 11:30:06 |
|                                                | 3          | Tag_3        | Oid           | .1.3.6.1.6.1.12.1.3.0.0.0.3 | Word     | 81    | Good    | 2018-12-17 11:30:06 |
|                                                | 4          | Tag_4        | Oid           | .1.3.6.1.6.1.12.1.3.0.0.0.4 | Word     | 81    | Good    | 2018012-17-11:30:00 |
|                                                | 5          | Tag_5        | Oid           | .1.3.6.1.6.1.12.1.3.0.0.0.5 | Word     | 81    | Good    | 2018-12-17 11:30:06 |
|                                                | 6          | Tag_6        | Oid           | .1.3.6.1.6.1.12.1.3.0.0.0.6 | Word     | 81    | Good    | 2018-12-17 11:30:06 |
|                                                |            |              |               |                             |          |       |         |                     |
|                                                |            |              |               |                             |          |       |         |                     |
|                                                | _          |              |               |                             |          |       |         |                     |
|                                                |            |              |               |                             |          |       |         |                     |
|                                                |            |              |               |                             |          |       | 1.12    |                     |
|                                                | •          |              |               | m                           |          |       |         |                     |

Figure 4-8 Start monitoring

Third-party software, in third-party SNMP software related parameters Settings, input OID. After 1.3.6.1.6.1.12.1.3.0.0.0.3, we see the third-party SNMP client successful visit to the our X2SNMP gateway, and values is consistent, as shown in figure 6-9.

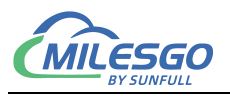

| e Help                    |                                      |                                                                            |
|---------------------------|--------------------------------------|----------------------------------------------------------------------------|
| 1. Set SNMP Settin        | 195                                  |                                                                            |
| Local IP:                 | Any                                  | Device: 192.168.1.88                                                       |
| Device IP:                | 192.168.1.88                         | 2015/11/9 13:09:58 (9 ms) : Start using SNMP V1                            |
| Port:                     | 161                                  | 2015/11/0.12/10/02 (4640 ms) :<br>2015/11/9 13:10:03 (4651 ms) : Value: 33 |
| SNMP Version:             | SNMP V1                              | 2013/11/3 13:10:03 (4033 IIIS) : Doue                                      |
| Community:                | public                               |                                                                            |
| V3 Authentication:        | C MDS C SHA                          |                                                                            |
| V3 Password:              |                                      |                                                                            |
| V3 Encryption Key:        |                                      |                                                                            |
| Advanced Settings         | 1                                    |                                                                            |
| Force 32bit               | Slow" Tweak                          |                                                                            |
| 🗖 Single Get              | 🔲 Signed                             |                                                                            |
| Read As:                  | String                               |                                                                            |
|                           | - 10                                 |                                                                            |
| C 32 bit Traffic Cou      | Iype                                 | 3                                                                          |
| C 64 bit Traffic Cou      | nter (V2/3), 1                       |                                                                            |
| Custom OID:               | 14131912000                          | <u>범</u>                                                                   |
| C Read Device Unit        | me                                   |                                                                            |
| C Scan Available St       | andard Interfaces                    |                                                                            |
| C Scan Available O        | Ds from OIDLIB:                      |                                                                            |
|                           | e e                                  |                                                                            |
| l<br>C Multiget Test (use | es counter number from first option) |                                                                            |
|                           |                                      |                                                                            |
| 3. Run Test               | 🗆 Repeat every 5 🏒                   |                                                                            |

Figurre 6-9 The third-party software was successfully accessed

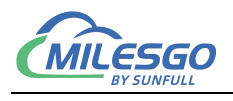

## 7 Common Problems

# 7.1 Hint "Failed to call 'http://192.168.1.88/soap' WEB server!"

When starting monitor in the Local PC monitor mode, the error message is constantly prompted in the print message bar "Failed to call 'http://192.168.1.88/soap' WEB server!". There are three main reasons for this situation:

- The first possibility is that the current monitoring mode is gateway mode, which needs to be adjusted to Local PC monitor mode.
- The second possibility is that the port number of the current WEB server is occupied by other applications on the local computer.
- The third possibility is that the X2SNMPRuntime program is closed, and only needs to restart the monitor.

#### 7.2 Pay attention to the difference of "Upload" and

#### "Download"

It is particularly reminded that after the completion of the project configuration on PC, the project will be uploaded to the gateway through the button "Upload project". When you look at the project in the gateway, you download the project inside the gateway to the configuration software through the button "download project".